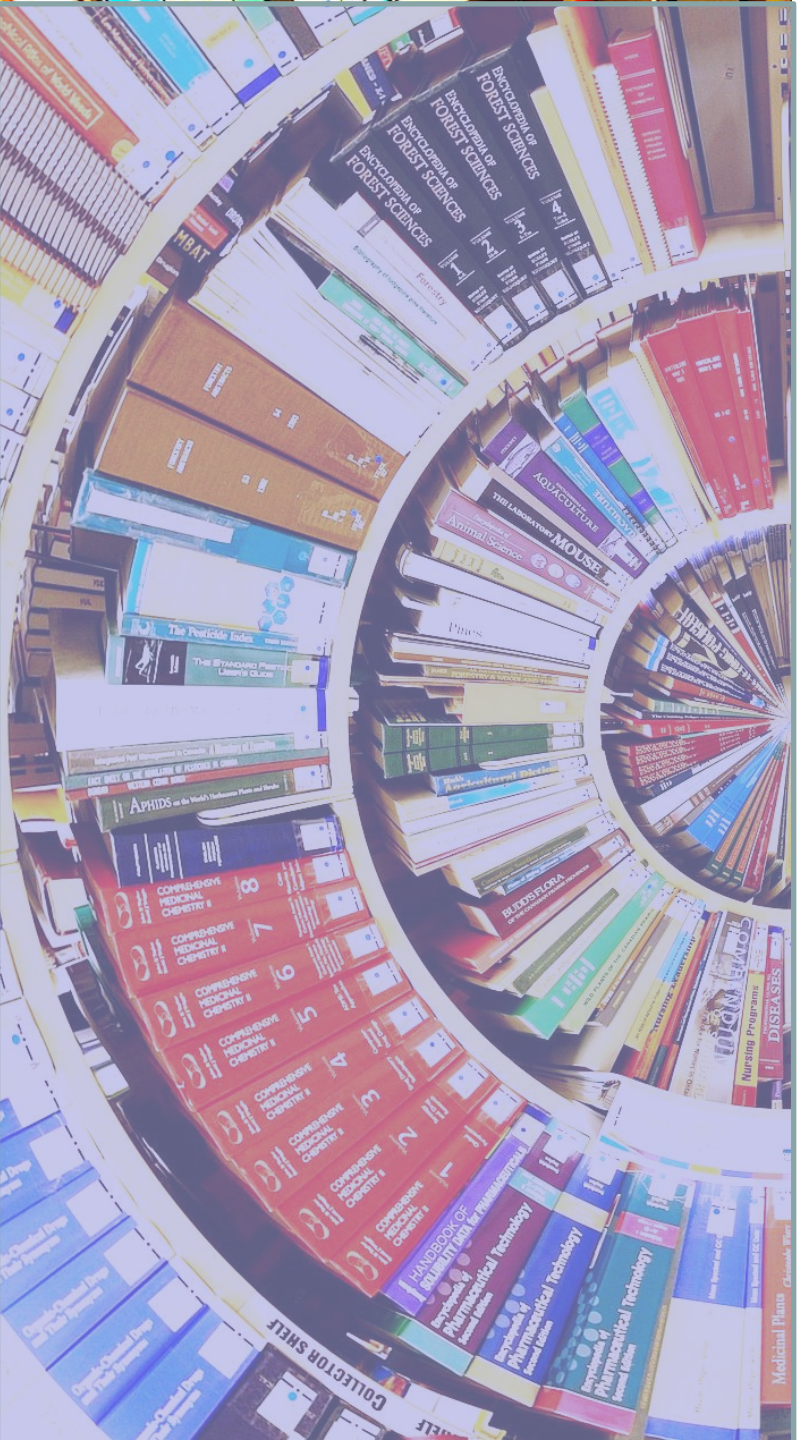

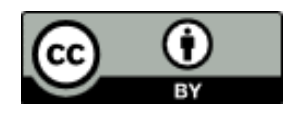

# Recursos electrónicos de información en Psicología

#### Curso 2024/2025

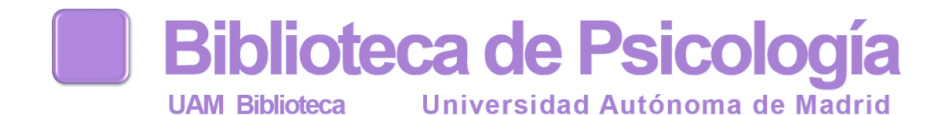

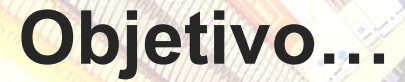

## Acceder a los recursos-e especializados en Psicología, a través de las herramientas de búsqueda

#### Acceso

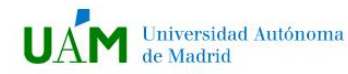

Innovación Vida en la UAM Internacional Sobre nosotros Estudios Investigación

Q

Bun

#### **BUSCAR RECURSOS DE INFORMACIÓN**

#### **BIBLIOTECA PSICOLOGÍA**

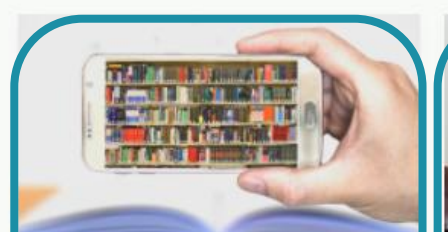

#### Bases de Datos

7

Acceso a todas las bases de datos suscritas o gratuitas de la Biblioteca de Psicología

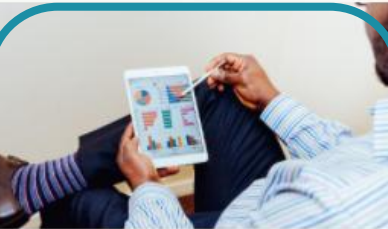

#### Portal Científico

Recoge toda la producción científica de nuestros investigadores

7

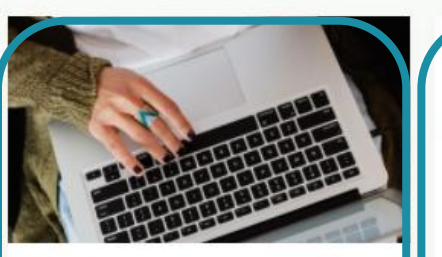

#### Repositorio

7

Biblos-e Archivo es el repositorio institucional de la UAM de las publicaciones en acceso abierto.

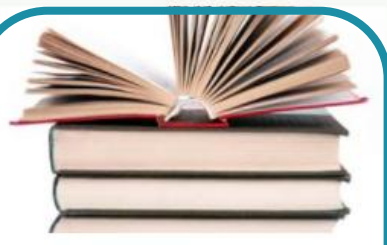

Buscar en Catálogo impreso y electrónico

#### Colecciones Biblioteca Psicología

Conoce las colecciones tanto físicas como electrónicas de libros, revistas, test, DVD

## Lo que vamos a ver...

- 1. Bun!
  - 1.1. Identificación
  - 1.2. Búsqueda avanzada
  - 1.3. Resultados
  - 1.4. Acceso al documento: colección física, revistas-e, títulos de revista
  - 1.5. Gestión de las referencias
  - 1.6. Mis favoritos
  - 1.7. Crear una alerta
- 2. Bases de datos Proquest PsycArticles, PsycInfo
- 3. Bases de datos EBSCO Psicodoc
- 4. Repositorios
- 5. Anexos
- 6. Práctica final

## **1. BUN! Buscador Único**

Portal de acceso integrado a los recursos de información de la biblioteca

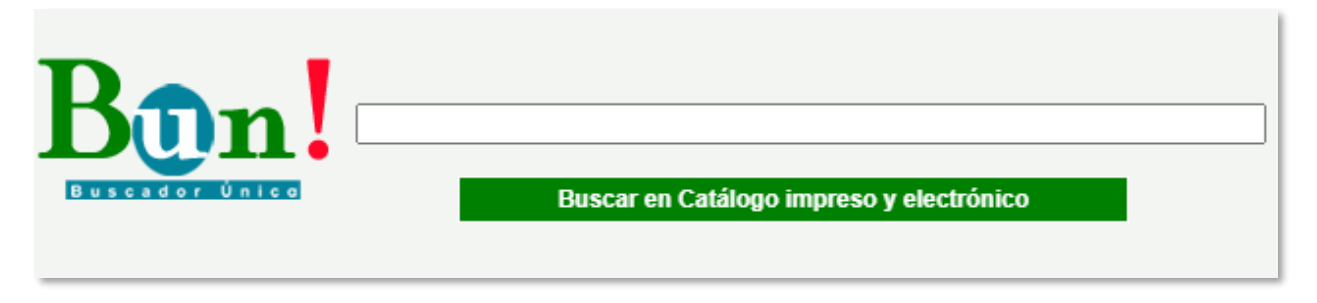

Colección física + Colección electrónica

acceso al catálogo de la biblioteca con disponibilidad de los ejemplares

acceso a documentos a texto completo (libros-e, revistas-e, actas de congreso, informes, estadísticas, etc.)

+ info: http://biblioguias.uam.es/tutoriales/bun

## 1.1. BUN! Identificación

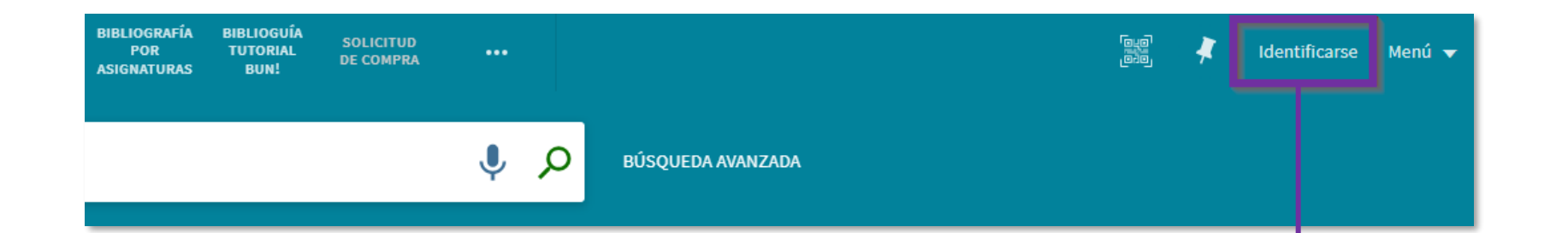

Es recomendable **identificarse en Bun!** mediante las credenciales de la UAM (correo electrónico y contraseña).

La identificación es imprescindible, entre otras utilidades para: consultar el historial de búsqueda, guardar registros favoritos y guardar búsquedas (crear alertas). Veremos algunas de estas funcionalidades al final del apartado.

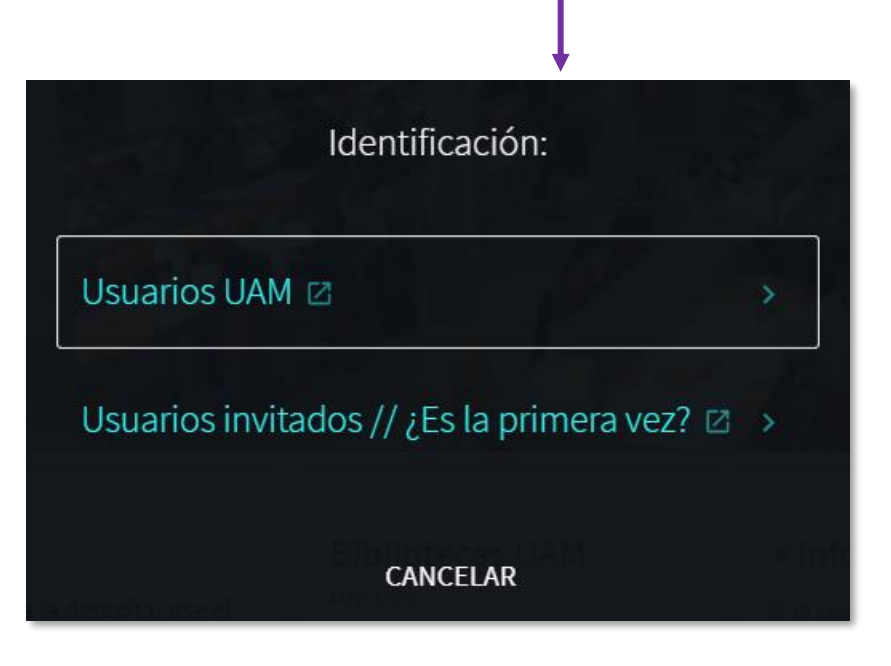

## 1.2. BUN! Búsqueda avanzada

Permite combinar campos bibliográficos (cualquier campo, título, autor, materia...) y filtrar por material, idioma o fecha, consiguiendo una búsqueda más precisa

|                                               | NUEVA<br>BÚSQUEDA | A-Z BASES DE<br>DATOS                                   | A-Z<br>REVISTAS-E               | BIBLIOGRAFÍA<br>POR<br>ASIGNATURAS             | NOVEDADES<br>BIBLIOGRÁFICAS | BIBLIOGUÍA<br>TUTORIAL •<br>BUN! | ••              | 3                            | *                          | Identificarse   | Menú 🔻 |
|-----------------------------------------------|-------------------|---------------------------------------------------------|---------------------------------|------------------------------------------------|-----------------------------|----------------------------------|-----------------|------------------------------|----------------------------|-----------------|--------|
| Lib                                           | ros, revis        | tas, artículo                                           | s y más                         |                                                | /                           | Búsqueda global                  | ▼ / <u>Todo</u> | <u>م -</u>                   | BÚSQ                       | UEDA AVANZADA   |        |
|                                               |                   | CRITERIO DE BÚ                                          | SQUEDA                          |                                                |                             |                                  |                 |                              |                            |                 | ^      |
| truncamientos                                 |                   | Buscar por:<br>Búsqueda                                 | global 🔵                        | Colección impres                               | a y audiovisual             | Colección electrón               | ica 🔿 Cons      | sorcio Madroño               |                            | Buscar en: Todo |        |
| AND/Y: recupera<br>los términos<br>combinados |                   | Filtros de búsqu<br>Cualquier cai                       | <sup>eda</sup><br>mpo ▼ _con    | tiene 🝸 "EMO                                   | DTIONAL REGULAT             | ΠΟΝ"                             |                 | Tipo de<br>Todos I<br>Idioma | e material<br>los registro | IS              |        |
| OR/O: recupera<br>todos los términos          |                   | O ▼ Cual                                                | quier campo<br>quier campo      | <ul> <li>contiene</li> <li>contiene</li> </ul> | Fecha o<br>Cualqu           | de publica<br>ier año            | ción:           | -                            |                            |                 |        |
| NOT/NO: excluye<br>términos<br>"" : recupera  | uye<br>a<br>s     | + AGREGAR                                               | JNA NUEVA LÍNE                  | ea 🌖 limpia                                    | R                           | Todos los registros<br>Libros    |                 |                              |                            |                 |        |
| términos juntos<br>* : recuperar              |                   | <ul> <li>→ Cualquier c</li> <li>→ O Cualquie</li> </ul> | ampo contiene<br>r campo contie | e "EMOTIONAL R<br>ene "REGULACIÓ               | EGULATION"<br>N EMOCIONAL"  | " Manuales Legislación           |                 |                              |                            |                 | AR     |
| variantes de una palabra                      |                   |                                                         |                                 |                                                |                             | Revistas                         |                 |                              |                            |                 |        |
|                                               |                   |                                                         |                                 |                                                |                             | Artículos                        |                 | -                            |                            |                 |        |

## 1.3. BUN! Resultados

#### Los resultados se pueden filtrar, personalizar, enviar, guardar, etc.

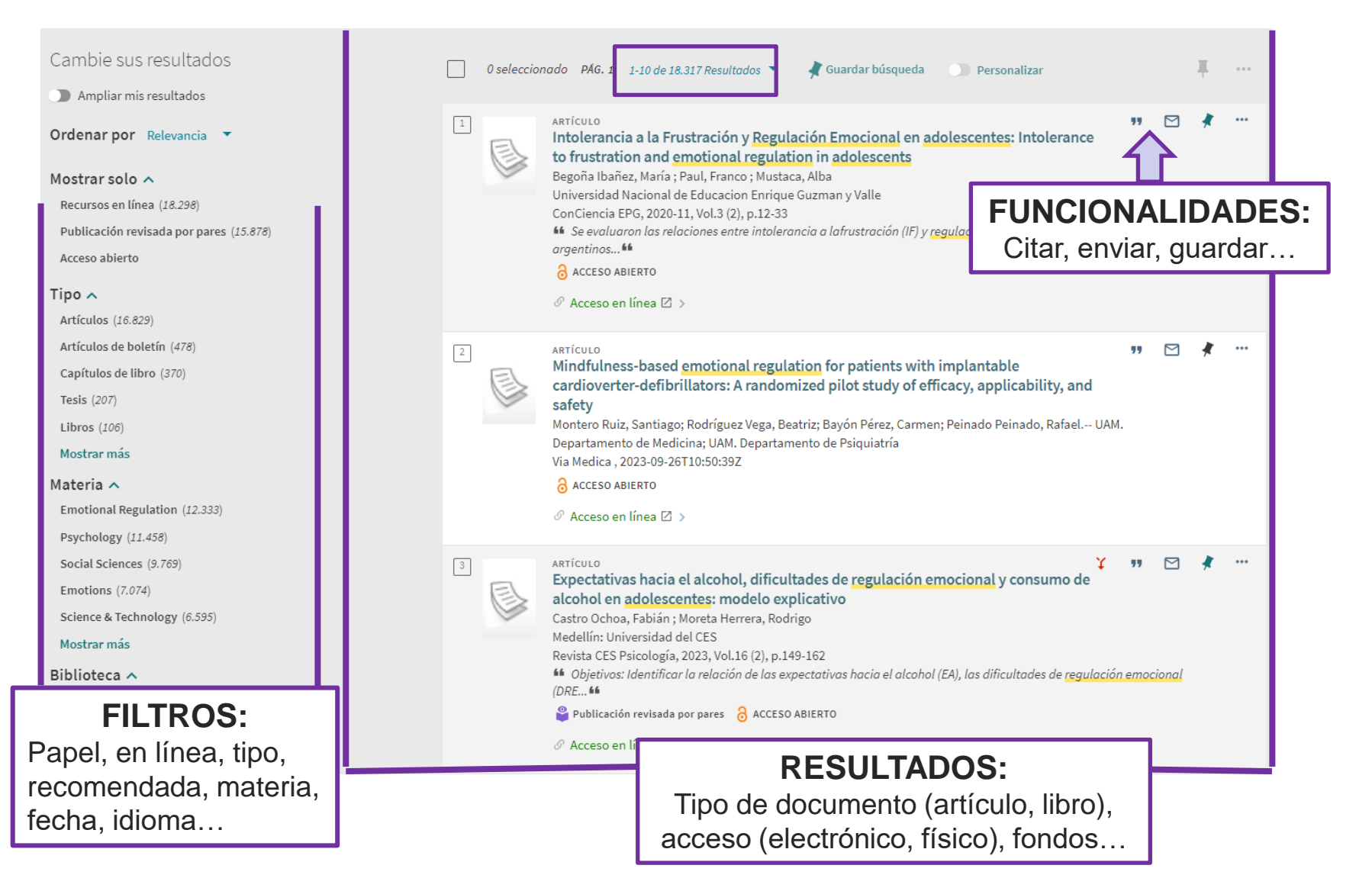

#### 1.4. BUN! Acceso colección física

## Para consultar solo la colección física utilizamos el filtro *Disponible en la biblioteca*

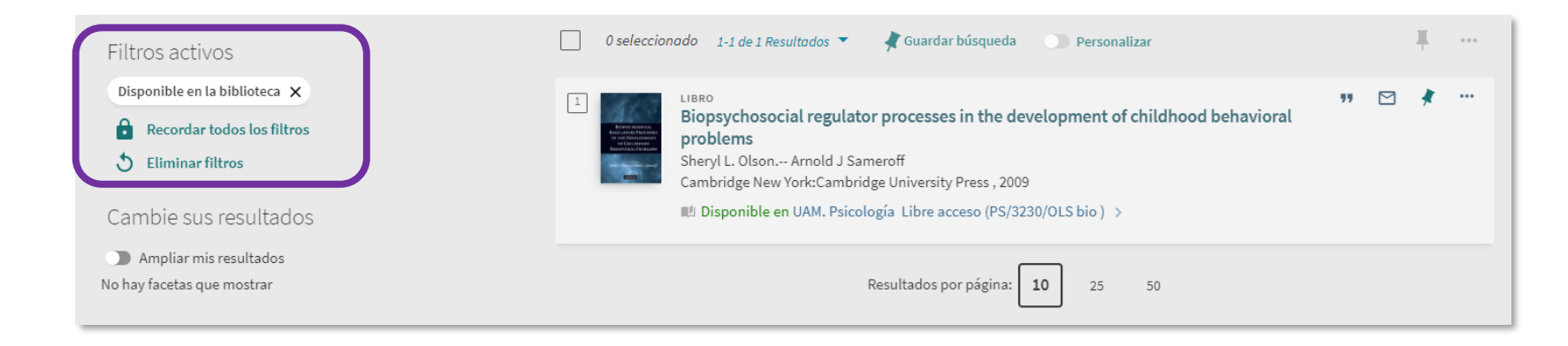

🕒 Existen 4 versiones de este registro. Ver todas las versiones 🔉

Cuando en un resultado de ejemplar físico aparecen varias versiones, BUN! se refiere a que existen varias ediciones del título

#### 1.4. BUN! ACCESO. Colección electrónica – Artículos de revista

Desde los resultados de una búsqueda podemos acceder a los Artículos de revista electrónicos utilizando los filtros situados en el margen izquierdo (*Recursos en línea + Artículos*)

| Cambie sus resultados                                                                                                    | Filtros activos                                                                                                    | 0 seleccionado PAG. 1 1-10 de 16.816 Resultados 🔻 👌 Guardar búsqueda 🕥 Personalizar                                                                                                    |
|----------------------------------------------------------------------------------------------------|----------------------------------------------------------------------------------------------------|----------------------------------------------------------------------------------------------------|
| Ampliar mis resultados                                                                                                    | Artículos X Recursos en línea X                                                                                                    |                                                                                                    |
| Ordenar por Relevancia 🔻                                                                                                    | <ul> <li>Recordar todos los filtros</li> <li>Eliminar filtros</li> </ul>                                                                                                    | 1 ARTÍCULO "" Σ * ···<br>Intolerancia a la Frustración y Regulación Emocional en adolescentes: Intolerance<br>to frustration and emotional regulation in adolescents                                                                                                    |
| Mostrar solo 🔨                                                                                                    |                                                                                                    | Begoña Ibañez, María ; Paul, Franco ; Mustaca, Alba<br>Universidad Nacional de Educacion Enrique Guzman y Valle                                                                                                    |
| Disponible en la biblioteca (1)                                                                                                    | Cambie sus resultados                                                                                                    | ConCiencia EPG, 2020-11, Vol.3 (2), p.12-33                                                                                                    |
| Recursos en línea (15.585)                                                                                                    | Ampliar mis resultados                                                                                                    | Se evaluaron las relaciones entre intolerancia a lafrustracion (IF) y regulacion emocional (RE) enadolescentes argentinos                                                                                                    |
| Publicación revisada por pares (13.391)                                                                                                    | Ordenar por Relevancia 🔻                                                                                                    | 8 ACCESO ABIERTO                                                                                                    |
| Acceso abierto                                                                                                    | Mostrar solo 🔿                                                                                                    |                                                                                                    |
| Tipo 🔨                                                                                                    | Publicación revisada por pares (15.800)                                                                                                    | 2 ARTÍCULO 🎽 😗 🗹 🦧 🚥                                                                                                    |
| _                                                                                                    |                                                                                                    | Expectativas hacia el alcohol, dificultades de regulación emocional y consumo de                                                                                                    |
| <ul> <li>Artículos (14.249)</li> </ul>                                                                                                    | Acceso abierto                                                                                                    | alcohol on adolescentes: modele explicative                                                                                                    |
| Artículos (14.249)     Artículos de boletín (487)                                                                                                    | Acceso abierto                                                                                                    | Alcohol en adolescentes: modelo explicativo<br>Castro Ochoa, Fabián ; Moreta Herrera, Rodrigo                                                                                                    |
| Artículos (14.249)     Artículos de boletín (487)     Capítulos de libro (303)                                                                                                    | Acceso abierto Materia  Final Materia  Materia | alcohol en adolescentes: modelo explicativo<br>Castro Ochoa, Fabián ; Moreta Herrera, Rodrigo<br>Medellín: Universidad del CES<br>Revista CES Psicología, 2023. Vol.16 (2). p.149-162                                                                                                    |
| <ul> <li>Artículos (14.249)</li> <li>Artículos de boletín (487)</li> <li>Capítulos de libro (303)</li> <li>Libros (173)</li> </ul>                                                                        | Acceso abierto Materia  Functional Regulation (11.512) Psychology (11.087)                                                                                                    | Alcohol en adolescentes: modelo explicativo<br>Castro Ochoa, Fabián ; Moreta Herrera, Rodrigo<br>Medellín: Universidad del CES<br>Revista CES Psicología, 2023, Vol.16 (2), p.149-162<br>6 Objetivos: Identificar la relación de las expectativas hacia el alcohol (EA), las dificultades de regulación emocional<br>(Dor the                                                                                                    |
| <ul> <li>Artículos (14.249)</li> <li>Artículos de boletín (487)</li> <li>Capítulos de libro (303)</li> <li>Libros (173)</li> <li>Tesis (101)</li> </ul>                                                   | Acceso abierto<br>Materia A<br>Emotional Regulation (11.512)<br>Psychology (11.087)<br>Social Sciences (9.682)                                                                                                    | Alcohol en adolescentes: modelo explicativo<br>Castro Ochoa, Fabián ; Moreta Herrera, Rodrigo<br>Medellín: Universidad del CES<br>Revista CES Psicología, 2023, Vol.16 (2), p.149-162                                                                                                    |
| <ul> <li>Artículos (14.249)</li> <li>Artículos de boletín (487)</li> <li>Capítulos de libro (303)</li> <li>Libros (173)</li> <li>Tesis (101)</li> <li>Mostrar más</li> </ul>                              | Acceso abierto Materia  Emotional Regulation (11.512) Psychology (11.087) Social Sciences (9.682) Emotions (6.766)                                                                                                    | <ul> <li>alcohol en adolescentes: modelo explicativo<br/>Castro Ochoa, Fabián ; Moreta Herrera, Rodrigo<br/>Medellín: Universidad del CES<br/>Revista CES Psicología, 2023, Vol.16 (2), p.149-162</li> <li>6 Objetivos: Identificar la relación de las expectativas hacia el alcohol (EA), las dificultades de regulación emocional<br/>(DRE64</li> <li>Publicación revisada por pares ACCESO ABIERTO</li> <li>Acceso en línea IZ &gt;</li> </ul> |
| <ul> <li>✓ Artículos (14.249)</li> <li>△ Artículos de boletín (487)</li> <li>○ Capítulos de libro (303)</li> <li>○ Libros (173)</li> <li>○ Tesis (101)</li> <li>Mostrar más</li> <li>Materia ∧</li> </ul> | Acceso abierto<br>Materia A<br>Emotional Regulation (11.512)<br>Psychology (11.087)<br>Social Sciences (9.682)<br>Emotions (6.766)<br>Science & Technology (6.524)                                                                                                    | <ul> <li>Alcohol en adolescentes: modelo explicativo<br/>Castro Ochoa, Fabián ; Moreta Herrera, Rodrigo<br/>Medellín: Universidad del CES<br/>Revista CES Psicología, 2023, Vol.16 (2), p.149-162</li> <li>Objetivos: Identificar la relación de las expectativas hacia el alcohol (EA), las dificultades de regulación emocional<br/>(DRE **</li> <li>Publicación revisada por pares ACCESO ABIERTO</li> <li>Acceso en línea I &gt;</li> </ul>   |

El artículo puede estar disponible en varias plataformas. Podemos ver las opciones pinchando en el título Texto completo disponible en: DOAJ Directory of Open Access Journals - Not for CDI Discovery Texto completo disponible en: Dialnet Disponible desde 1994 fascículo: 1. Texto completo disponible en: Revistas UAM Disponible desde 1994. Texto completo disponible en: Ver texto completo Notas públicas: Acceso electrónico al texto completo Servicios adicionales AZ Bases de datos de la UAM

#### 1.4. BUN! ACCESO. Colección electrónica – Libros

| uscar por:<br>) Búsqueda global O Colección impresa y audiovisual O Colección electrónica | Buscar en: Todo (artículos, …) |
|-------------------------------------------------------------------------------------------|--------------------------------|
| ) Consorcio Madroño                                                                       |                                |
| Filtros de búsqueda                                                                       | Tipo de material               |
| Título 🔻 contiene 👻 SOCIAL AND AFFECTIVE NEUROSCIENCE OF EVERY DAY HUMAN INTERACTI        | Libros                         |
|                                                                                           | Idioma                         |
| Y 🔻 Cualquier campo 👗 contiene 👗 Introduzca un término de búsqueda                        | Cualquier idioma               |
|                                                                                           | Fecha de publicación:          |
|                                                                                           | Cualquier año                  |
| 🕂 AGREGAR UNA NUEVA LÍNEA 🛛 🍮 LIMPIAR                                                     |                                |
|                                                                                           |                                |

| Secol a<br>Neuros<br>El Erem<br>Frendi | lect of |  |
|----------------------------------------|---------|--|
| -                                      |         |  |

LIBRO II - 2 Social and Affective Neuroscience of Everyday Human Interaction: From Theory to Methodology Boggio, Paulo Sérgio ; Wingenbach, Tanja S. H ; da Silveira Coêlho, Marília Lira ; Comfort, William Edgar ; Murrins Marques, Lucas ; Alves, Marcus Vinicius C.- da Silveira Coêlho, Marília Lira ; Comfort, William Edgar ; Alves, Marcus Vinicius C ; Murrins Marques, Lucas ; Alves, Wingenbach, Tanja S. H ; Boggio, Paulo Sérgio 1st Edition 2023 , Cham: Springer Nature , 2023 Acceso ABJERTO Text

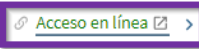

El libro puede estar disponible en varias plataformas. Podemos ver las opciones pinchando en el título

| 1 - 2 de 2 | 2                                                           |
|------------|-------------------------------------------------------------|
| Texto co   | mpleto disponible en: DOAB Directory of Open Access Books 🖸 |
| Texto co   | mpleto disponible en: OAPEN Free 🔀                          |
| Servici    | os adicionales                                              |
| AZ Base    | s de datos de la UAM 🖸                                      |
| Google     | Académico 🛛                                                 |
| Journal    | Citation Report 🖸                                           |
| Préstam    | no Interbibliotecario 🔀                                     |
| Scimago    | o- SJR 🛛                                                    |
| Scopus     | citation 🛽                                                  |
| Web of s   | Science 🛛                                                   |

## 1.5. BUN! Gestión de las referencias bibliográficas

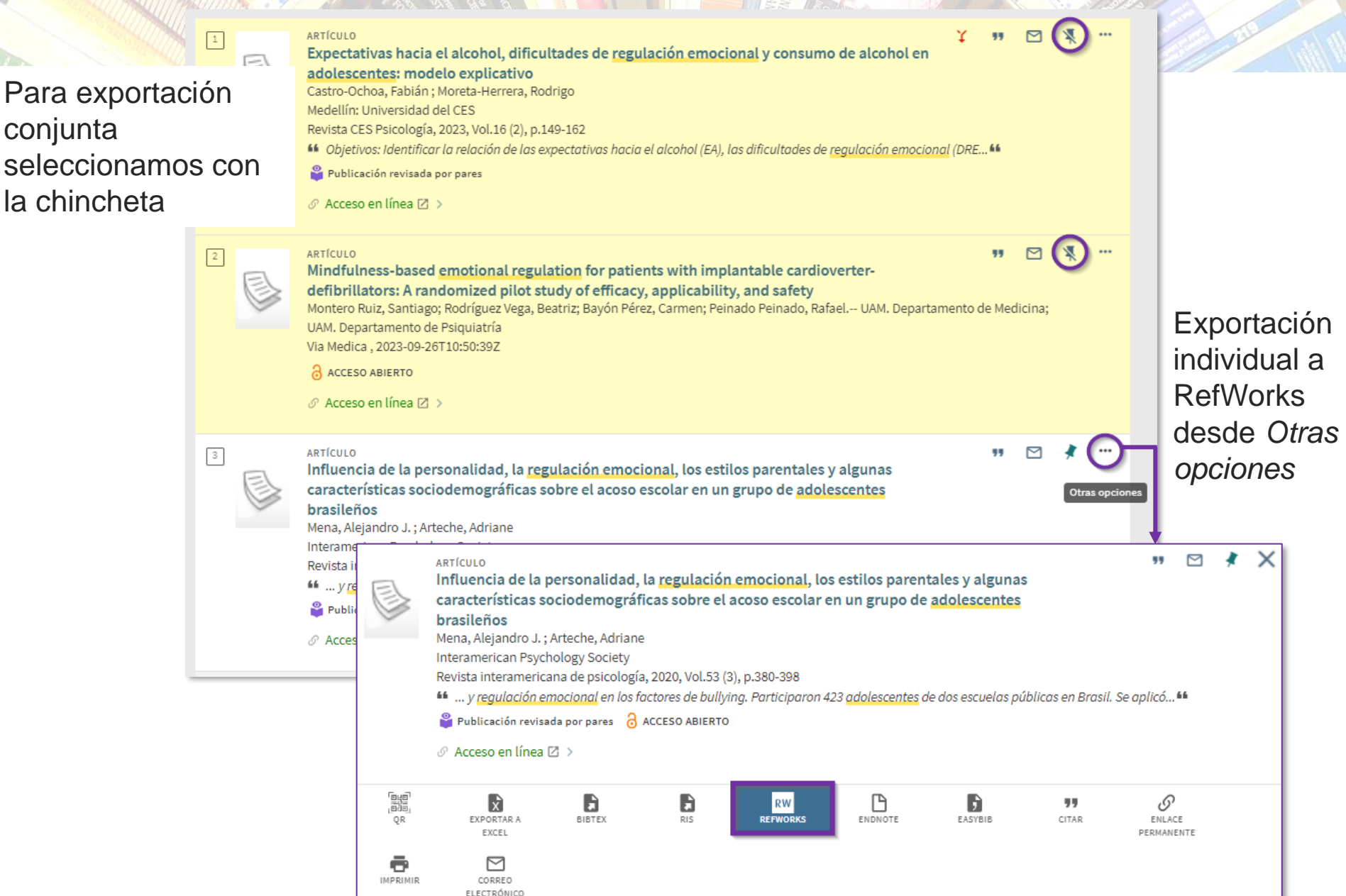

## 1.5. BUN! Gestión de las referencias bibliográficas

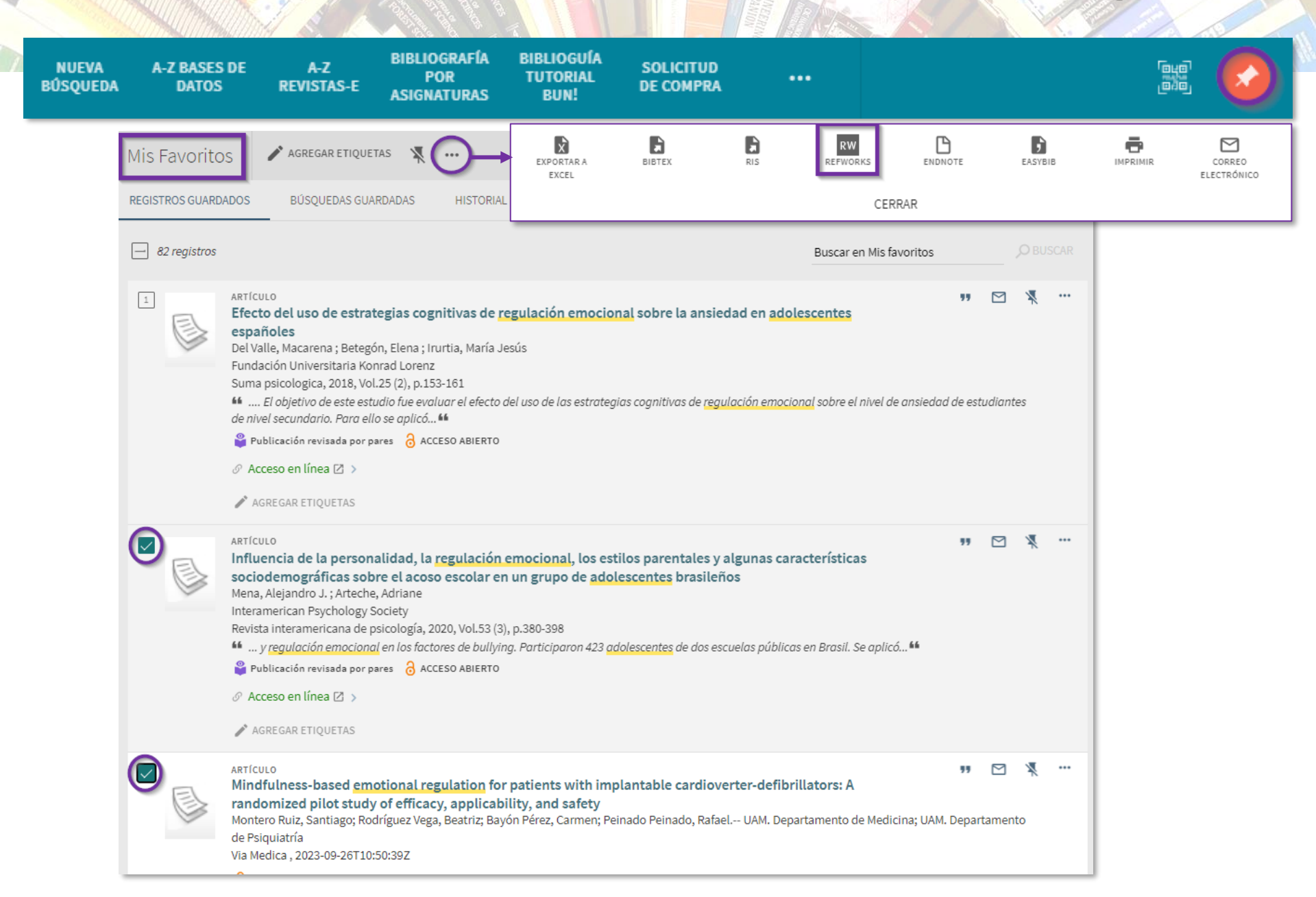

## 1.6. BUN! Mis favoritos

Desde el apartado *Mis favoritos* podemos consultar en diferentes pestañas los registros guardados con la chincheta, las búsquedas guardadas y el historial de búsqueda.

|                  | NUEVA<br>BÚSQUEDA                      | A-Z BASES DE<br>DATOS                                           | A-Z<br>REVISTAS-E                                                                                             | BIBLIOGRAFÍA<br>POR<br>ASIGNATURAS                        | BIBLIOGUÍA<br>TUTORIAL<br>BUN! | SOLICITUD<br>DE COMPRA |            |               |                  |              |             |     | ir a n | A state of the state of the |
|------------------|----------------------------------------|-----------------------------------------------------------------|----------------------------------------------------------------------------------------------------|-----------------------------------------------------------|--------------------------------|------------------------|------------|---------------|------------------|--------------|-------------|-----|--------|----------------------------------------------------------------------------------------------------|
| CRITERIO         | ) DE BÚSQUEDA                          |                                                                 |                                                                                                    |                                                           |                                |                        |            |               | ~                | BÚSQUE       |             |     |        |                                                                                                    |
| → Cual<br>→ 0 Cu | quier campo conti<br>alquier campo cor | ene "EMOTIC<br>Itiene "REGU                                     | DNAL REGULA                                                                                                   | TION"<br>CIONAL" Y Cu                                     | alquier camp                   | oo contiene AD         | OLESC*     |               | ₽ BUSCAR         |              |             |     |        |                                                                                                    |
|                  | Mis Favo                               | ritos                                                           | AGREGAF                                                                                                    | R ETIQUETAS                                               | ×                              |                        |            |               |                  |              |             | 1   |        |                                                                                                    |
|                  | REGISTROS GU                           | JARDADOS                                                        | BÚSQUE                                                                                                    | DAS GUARDADA                                              | IS HIS                         | STORIAL DE BÚS         | QUEDA      |               |                  |              |             |     |        |                                                                                                    |
|                  | 97 regist                              | tros                                                            |                                                                                                    |                                                           |                                |                        |            |               | Buscar en M      | is favoritos |             |     |        |                                                                                                    |
|                  | 1                                      | ARTÍCU<br>Devel<br>Shinsk<br>HOBOI<br>Infancy<br>3 Acc<br>Ø Acc | LO<br>opmental<br>ey, Jeanne L<br>KEN: Wiley<br>y, 2024-03, Vo<br>2250 ABIERTO<br>eso en línea<br>REGAR ETIQU | trajectories (<br>)<br>)1.29 (2), p.233-<br>[2] ><br>ETAS | of picture-<br>250             | -based objec           | t represen | ntations duri | ng the first yea | r of life    | <b>**</b> ( | 3 ¥ |        |                                                                                                    |

#### 1.7. BUN! Crear una alerta

Una alerta permite que Bun! me informe por correo electrónico de los nuevos documentos que se incorporan según los criterios de búsqueda y filtros establecidos en una búsqueda.

Pare crear una alerta primero tenemos que guardar la búsqueda que nos interesa.

| CRITERIO DE BÚSQUEDA                                                                                                    | ~        |
|----------------------------------------------------------------------------------------------------|----------|
| <ul> <li>→ Cualquier campo contiene "EMOTIONAL REGULATION"</li> <li>→ 0 Cualquier campo contiene "REGULACIÓN EMOCIONAL" Y Cualquier campo contiene ADOLESC*</li> </ul> | ₽ BUSCAR |
|                                                                                                    |          |
| 0 seleccionado PAG. 1 1-10 de 18.317 Resultados 🔻 🛛 🦨 Guardar búsqueda                                                                                                 | ÷ ···    |

Desde Mis favoritos, entramos en la pestaña Búsquedas guardadas y activamos la alerta desde el icono en forma de campana.

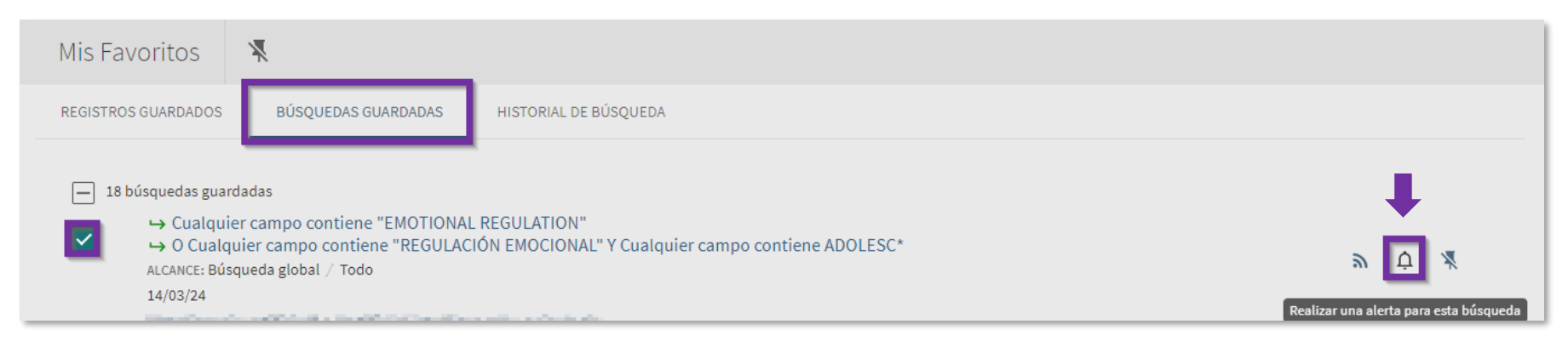

Lo que vamos a ver...

- 1. Bun!
- 2. Bases de datos Proquest PsycArticles, PsycInfo

2.1. Tesauro

- 2.2. Opciones de búsqueda
- 2.3. Búsqueda avanzada

2.4. Cuenta personal

- 3. Bases de datos EBSCO Psicodoc
- 4. Repositorios
- 5. Anexos
- 6. Práctica final

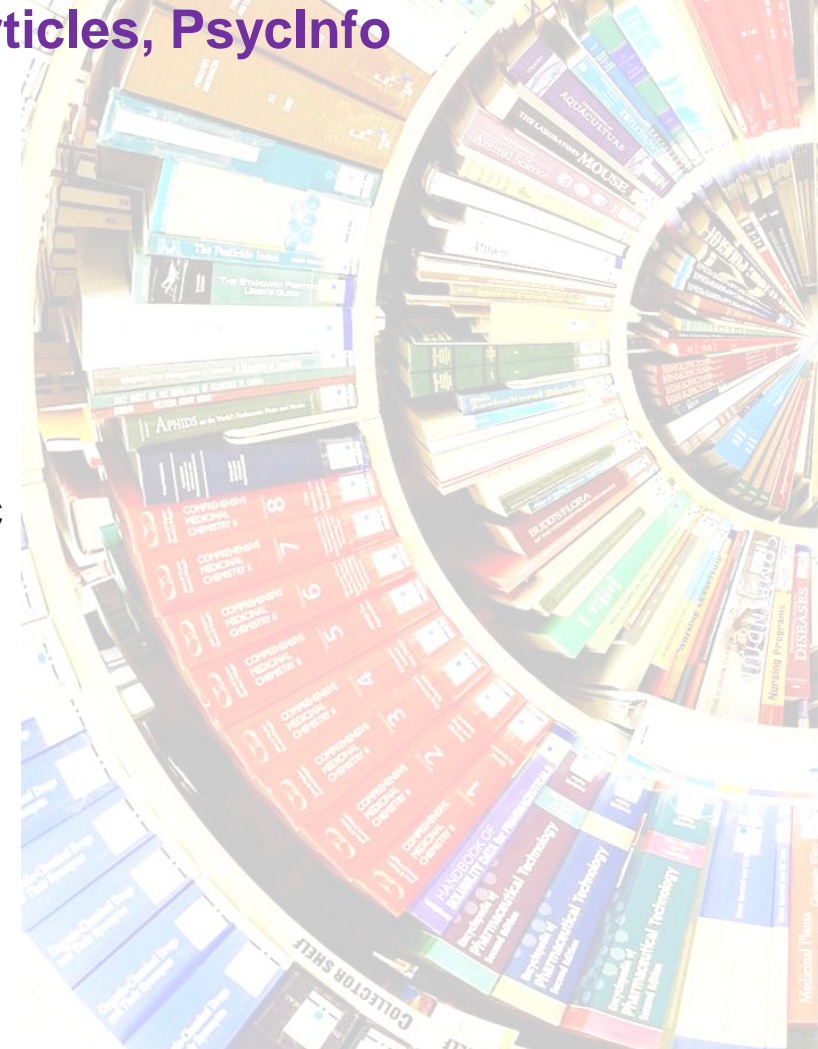

Acceso a bases de datos suscritas o en abierto

Acceso al listado A-Z de BBDD desde Bun!

| Burnersteel Autocoma de Madrid | NUEVA<br>BÚSQUEDA | A-Z BASES DE<br>DATOS | A-Z<br>REVISTAS-E | BIBLIOGRAFÍA<br>POR<br>ASIGNATURAS | BIBLIOGUÍA<br>TUTORIAL<br>BUN! | SOLICITUD<br>DE COMPRA |  |
|--------------------------------|-------------------|-----------------------|-------------------|------------------------------------|--------------------------------|------------------------|--|
|--------------------------------|-------------------|-----------------------|-------------------|------------------------------------|--------------------------------|------------------------|--|

• También se puede acceder desde la opción Bases de Datos de nuestra web

| Bases de Datos                                                | Portal Científico                         | Repositori                          | D                                             | Colect<br>Bibliot                   | ciones<br>eca Psicología |                        |                       |   |
|---------------------------------------------------------------|-------------------------------------------|-------------------------------------|-----------------------------------------------|-------------------------------------|--------------------------|------------------------|-----------------------|---|
| datos suscritas o gratuitas de la<br>Biblioteca de Psicología | científica de nuestros<br>investigadores. | institucional de<br>publicaciones e | A-Z Bases de<br>Acceda con VPN (red privad    | datos : Ps<br>la virtual) o SIR par | sicología; PSYCII        | NFO<br>s UAM (ver Leye | inda)                 |   |
| א                                                             | ק                                         | 7                                   | 507 BASES DE                                  | DATOS                               | PSYCINFO                 | Buscar                 |                       |   |
|                                                               |                                           |                                     | Psicología (84)                               | ~                                   | Todos las tipologías     | ~                      | Todos los Proveedores | ~ |
| Para entra<br>datos de                                        | ar en las bases<br>Proquest, poder        | de<br>mos                           | 1 Bases de datos po                           | or Psicología;                      | PSYCINFO                 |                        |                       |   |
| entrar por                                                    | PsycInfo                                  |                                     | PsycINFO (APA) (ProQ<br>Base de datos.<br>más | uest) c 🔒 c                         | пиечо                    |                        |                       | 4 |

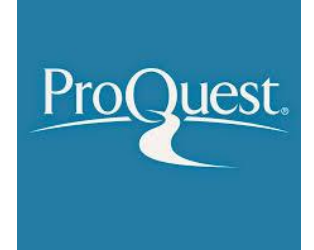

#### <u>y Bases de datos especializadas en Psicología</u>

A través del proveedor ProQuest la biblioteca está suscrita a las bases de datos de la APA (*American Psychological Association*)

- <u>PsycInfo</u> es una base de datos referencial de la American Psychological Association (APA) que da acceso a revistas, artículos, libros y otros tipos de documentos especializados en Psicología.
- <u>PsycArticles</u>: ofrece el texto completo de artículos de revistas de la APA.

#### Otras bases de datos

 <u>ABI/INFORM Complete</u>: especializada en el área de economía y empresa. Consta de miles de revistas a texto completo, tesis doctorales, publicaciones de trabajo, publicaciones clave de negocios y economía como The Economist, informes centrados en el sector y en el país, y datos descargables. Su cobertura internacional ofrece a los investigadores una visión completa del ámbito y las tendencias empresariales de todo el mundo.

 <u>Arts & Humanities Database</u>: recopila revistas a texto completo sobre arte, diseño, artesanía, fotografía, arqueología, antropología, estudios clásicos, arquitectura, diseño interior, planificación urbana, historia, filosofía, geografía, religión, lenguas, literaturas modernas, y estudios de música, teatro, cine y cultura.

 <u>Coronavirus Research Database</u>: base de datos de investigación sobre coronavirus. Este recurso interdisciplinario permite a los investigadores buscar y descubrir artículos de texto completo, disertaciones y otros contenidos de los principales editores en un solo lugar.

 Linguistics and Language Behavior Abstracts (LLBA): base de datos de lingüística y literatura que cubre todos los aspectos de la lengua: fonética, fonología, morfología, sintaxis, semántica, etc. Ofrece referencias bibliográficas y resúmenes de artículos de más de 1.500 publicaciones, de libros y tesis, además de capítulos y reseñas de libros. Permite el acceso al texto completo de algunos artículos.

 <u>Philosophy Collection</u>: comprende Philosopher's Index (referencias y resúmenes de revistas sobre filosofía desde 1940) y Philosophy Database (revistas y tesis doctorales a texto completo de filosofía y materias afines).

 <u>Published International Literature On Traumatic Stress (PILOTS o</u> <u>PTSDpubs</u>): recoge referencias y resúmenes de publicaciones (artículos de revistas, libros y literatura gris) sobre el desorden de estrés postraumático y otras secuelas psíquicas.

 <u>Sociology Collection</u>: da acceso a Sociological Abstract en combinación con otras bases de datos que recogen producción científica en sociología y áreas afines. Contiene además el texto completo de casi 400 revistas de sociología a través de ProQuest Sociology.

El proveedor Proquest da acceso a varias BBDD, pudiendo realizar una búsqueda simultánea seleccionando las BBDD de nuestro interés.

Business, Management and Trade - scholarly and trade journal articles, dissertations, SSRN working papers, business cases and global and trade news. Área(s) temática(s): Economía y negocios Ver lista de títulos 🗳 ProQuest ABI/INFORM Trade & Industry (1971 - actualidad) (1) Trade, Industry-focused information - journal articles, market reports, industry reports and news APA PsycInfo® Área(s) temática(s): Economía y negocios Ver lista de títulos 🖸 APA PsycArticles® (1894 - actualidad) (1) **APA PsycInfo®** Psychology - journal articles Área(s) temática(s): Ciencias sociales , Salud y medicina Búsqueda básica Ver lista de títulos 🖸 Búsqueda avanzada APA PsycInfo® (1806 - actualidad) Psychology - journal articles, books, dissertations, etc. Área(s) temática(s): Ciencias sociales , Salud y medicina Publicaciones Ver lista de títulos 🖸 Examinar Arts & Humanities Database Art, Architecture, Design, History, Philosophy, Music, Literature, Theatre and Cultural Studies - journal articles Acerca de Área(s) temática(s): Lengua y literatura . Historia . Artes Ver lista de títulos 🖸 Cambiar bases de datos 🗹 Coronavirus Research Database 🛛 👔 Ayuda A free health and medical research database for openly available content related to the COVID-19 outbreak Área(s) temática(s): Sin asignar Ebook Central Todas las bases de datos (16) Multidisciplinary - e-books Área(s) temática(s): Sin asignar Acerca de ProQuest ERIC (1966 - actualidad) (1) Education and related topics - journal articles, conferences, meetings, government documents, theses, dissertations, reports, audiovisual media, bibliographies, directories, books and monographs Área(s) temática(s): Ciencias sociales Ver lista de títulos 🖸

🗹 🖻 ABI/INFORM Collection (1971 - actualidad) 🛛 🚯

Área(s) temática(s): Economía y negocios

ABI/INFORM Dateline (1985 - actualidad) Local and regional business information - journal articles

Área(s) temática(s): Economía y negocios

Ver lista de títulos [2]

ABI/INFORM Global

Ver lista de títulos 🖸

Business, Management and Trade - scholarly and trade journal articles, dissertations, market reports, industry reports, business cases and global and trade news

B

E

B

B

B

E

E

B

Una vez seleccionadas las bases de datos, debemos pinchar en el botón Usar bases de datos seleccionadas.

| Linguistics and Language Behavior Abstracts (LLBA) (1973 - actualidad) Theoretical and applied linguistics, psycholinguistics, etc journal articles, book reviews, books, book chapters, dissertations and working papers Área(s) temática(s): Lengua y literatura , Ciencias sociales                                                                                                    |                 |
|----------------------------------------------------------------------------------------------------|-----------------|
| Periodicals Archive Online     Artes, humanidades y ciencias sociales: archivos de revistas académicas en texto completo     Área(s) temática(s): Lengua y literatura , Ciencias sociales , Historia , Sin asignar , Artes     Ver lista de títulos 2                                                                                                    | <b>:</b>        |
| Periodicals Index Online     Artes, humanidades y ciencias sociales: Indice retrospectivo de citas de artículos     Área(s) temática(s): Lengua y literatura , Ciencias sociales , Historia , Sin asignar , Artes     Ver lista de títulos      C                                                                                                    |                 |
| Bernilosophy Collection (1940 - actualidad)     This collection brings together the authoritative Philosopher's Index with full text journals and dissertations from the Philosophy Database into a single seamless research environment     Area(s) temática(s): Sin asignar     Ver lista de títulos      C                                                                                                    | Ē               |
| PTSDpubs (1871 - actualidad)     ①     Literature related to traumatic stress - journal articles     Área(s) temática(s): Ciencias sociales , Salud y medicina                                                                                                    |                 |
| Publicly Available Content Database     O     Designed to complement other databases and collections, this database brings together or links to full text for publicly available content from a number of different sources from around the world.     Área(s) temática(s): Sin asignar     Ver lista de títulos [2]                                                                                                    | Ē               |
| Research Library       Image: Construct of the second second | Ē               |
| Sociology Collection (1952 - actualidad) Index and full text databases covering sociology and social services Área(s) temática(s): Sin asignar Ver lista de títulos [2]                                                                                                    | Ē               |
| Usar bases de dato                                                                                                    | s seleccionadas |

#### 2.1. Proquest: Tesauro

En las bases de datos de Proquest podemos consultar el tesauro de las distintas bases de datos. Se trata de un lenguaje controlado que facilita la recuperación de documentos por materias. Resulta muy útil para buscar palabras clave.

| =                                                                                                    | ≡ ProQ                                                                                                    | Quest                                                                                                    |                                                                  | UN                | IVERSI     | Acceso pro<br>DAD AUT | porcionado por<br>ONOMA DE MA                                                                                                    | ADRID                                                                                                    |                                                                                                    |                                     |     |
|----------------------------------------------------------------------------------------------------|----------------------------------------------------------------------------------------------------|----------------------------------------------------------------------------------------------------|------------------------------------------------------------------|-------------------|------------|-----------------------|----------------------------------------------------------------------------------------------------|----------------------------------------------------------------------------------------------------|----------------------------------------------------------------------------------------------------|-------------------------------------|-----|
| Bú                                                                                                    | squeda básica<br>-                                                                                                    | Búsqueda avanzada Publicaciones Exam<br>Búsqueda avanzada                                                                                                    | inar Cambiar bases de datos<br>Línea de comandos                 | uro Có            | digos de c | ampo Cons             | PQ Tesauro - APA PsycArticles<br>20 proquest.com/psycar                                                                                                    | © - ProQuest - Google Chrome<br>tticles/thesaurus/browse/\$N/queryTermField/                                                                                                    | false/false/false?accountid                                                                                                    | — □<br>=14478                       | ×   |
| PQ Tesaur                                                                                               | o - ProQuest - Goo                                                                                                    | igle Chrome                                                                                                    | -                                                                |                   | ×          |                       | APA Thesauru:<br>Términos de<br>búsqueda:                                                                                                    | s of Psychological Index Te<br>EMOTIONAL REGULATION<br>Contiene palabra(s)<br>Comienza por (introduzca al menos 2 car                                                                                                    | rms - Fall 2024                                                                                                    | uscar<br>rrar                       |     |
| Lista<br>Los sig<br>cuenta<br>búsque<br>APA<br>• ERIC<br>• Ling<br>• ProC<br>• PTSI<br>• Soci<br>• Soci | a de tesau:<br>que muchos tes<br>eda a los docum<br>Thesaurus of Ps<br>c Thesaurus<br>uistics and Lang<br>Quest Thesaurus<br>Dpubs Thesauru<br>al Science Thesa<br>ological Thesau | ros<br>s están disponibles para las bases de datos s<br>sauros son específicos de bases de datos y es<br>entos de dichas bases de datos.<br>sychological Index Terms - Fall 2024<br>guage Behavior Abstracts Thesaurus<br>s<br>aurus<br>rus | eleccionadas actualmente. Te<br>s posible que limiten los result | nga en<br>ados de | 0          |                       | Examinar términos:<br>Haga clic en un término<br>Emotional Regulati<br>Ability to effectively m<br>refers to difficulties in<br>emotional reactions. E<br>interpersonal relations<br>Usar término para:<br>Año de creación:<br>Términos<br>relacionados: | Root       0-9       A       B       C       D       E       F       G       H       I       J       K       L         de la lista siguiente para verlo en el contexto       on       Image and modulate one's emotions and emotional managing and modulating one's emotions, leading temotional regulation plays a role in emotional nealth s.         Affect Regulation, Expressive Suppression       2007         Compassion Focused Therapy       Emotional Control         Emotional Intelligence       Emotional Intelligence         Emotional Intelligence       Emotional Intelligence         Emotional Medil Being       Emotional Well Being | M N O P Q R S T U V<br>o de una jerarquía Explod<br>reactions. Emotional dysregul<br>to intense and unpredictable<br>1, psychological well-being, and | W X Y Z<br>e Major                  | •   |
|                                                                                                    |                                                                                                    |                                                                                                    |                                                                  |                   |            |                       | 1 términos selecci                                                                                                    | onados visualizar                                                                                                    | Combi<br>OR<br>Aña                                                                                                    | nar con:<br>O AND O I<br>dir Cerrar | NOT |

#### 2.2. Proquest: Opciones de búsqueda

Las bases de datos APA son las que más filtros ofrecen: *Tipo de documento, Metodología, Datos suplementarios, Idioma, Grupo de edad, Audiencia y Población.* 

| aciones Examinar Cambiar bases de datos                                                                                                    | Accesso proporcionado por<br>UNIVERSIDAD AUTONOMA DE MA                                                                                                    | ADRID<br>Título del documento – TITLE<br>Todas las materias e indexaciones – SUBJECT°<br>Encabezamiento de materia – MAINSUBJECT°<br>Empresa (arganización – COMPANIX°                              |    |
|----------------------------------------------------------------------------------------------------|----------------------------------------------------------------------------------------------------|----------------------------------------------------------------------------------------------------|----|
| Búsqueda avanzada unea de                                                                                                    | comandos Tesauro Códigos de campo Consejos de búsqueda                                                                                                    | Lingre – LOCATION°<br>Persona – PERSON°<br>Todos los resúmenes y textos de resumen – SUMMA<br>Más opciones<br>ISSN – ISSN°                                                                          | RY |
|                                                                                                    |                                                                                                    | en Cualquier campo                                                                                                    |    |
| AND   Añadir fila  Limitar a:  Texto completo Evaluado por ex                                                                                                    | pertos 👔                                                                                                    | en Cualquier campo Y                                                                                                    |    |
| Fecha de publicación: Todas las fechas                                                                                                    |                                                                                                    | Burear - Porrar opciones de büsqueda                                                                                                    |    |
| Prueba y medidas:                                                                                                    |                                                                                                    | Consultar Pruebas y medidas                                                                                                    |    |
| Clasificación:                                                                                                    |                                                                                                    | Consultar Clasificaciones                                                                                                    |    |
| Lugar: °                                                                                                    |                                                                                                    | Consultar Lugares                                                                                                    |    |
| Tipo de documento:                                                                                                    | Metodología:                                                                                                    | Datos suplementarios:                                                                                                    |    |
| <ul> <li>Seleccionar todo</li> <li>Abstract Collection</li> <li>Authored Book</li> <li>Bibliography</li> <li>Book</li> <li>Chapter</li> <li>Clarification</li> <li>Classic Book</li> </ul> | <ul> <li>Seleccionar todo</li> <li>Clinical Trial</li> <li>Entrevista</li> <li>Estudio cualitativo</li> <li>Estudio de campo</li> <li>Estudio de caso clínico</li> <li>Estudio de caso no clínico</li> </ul> | <ul> <li>Seleccionar todo</li> <li>Imágenes de modelos en 3D</li> <li>Apéndices</li> <li>Audio</li> <li>Conjuntos de datos</li> <li>DVD/CD</li> <li>Tablas y figuras</li> <li>Sitios web</li> </ul> |    |

Cualquier campo

Cualquier campo

Autor – AUTHOR Resumen – ABSTRACT°

Cualquier campo excepto texto completo - NOFT

Texto de documento - FULLTEXT° Título de publicación - PUBLICATION°

#### Estrategia de búsqueda

Ejemplo de búsqueda avanzada: buscar documentos que estudien la **respuesta** cerebral en adolescentes con ansiedad ante una tarea de regulación emocional, publicados en los últimos 5 años.

Hay que acordarse de seleccionar previamente las bases de datos que mejor se ajusten a esta temática (en este caso seleccionaremos *PsycArticles* y *PsycInfo*).

| Búsqueda avanzada Publicaciones Examinar Cambiar bases de datos                             |            |                                             |      |
|---------------------------------------------------------------------------------------------|------------|---------------------------------------------|------|
| Búsqueda avanzada Línea de comandos Búsquedas recientes Tesauro Códigos de campo Consejos d | e búsqueda | LACO Madroño                                |      |
|                                                                                             |            | Web de la Biblioteca y<br>Archivo de la UAM |      |
| "EMOTIONAL REGULATION" OR "EMOTION REGULATION" OR SELF-CONTROL OR SELF-REGULATION           | en         | Cualquier campo                             | ~    |
| AND                                                                                         | en         | Cualquier campo                             | ~    |
| 🕀 Añadir fila                                                                               |            |                                             |      |
| Limitar a: 🗌 Texto completo 👘 🗌 Evaluado por expertos 🚯                                     |            |                                             |      |
| Fecha de publicación: Posterior a la fecha 🗸                                                |            |                                             |      |
| enero 🔹 1 🔹 2020 Limitamos por fec                                                          | ha         |                                             |      |
|                                                                                             |            | Buscar Borrar opciones de búsqu             | ueda |

#### Resultados

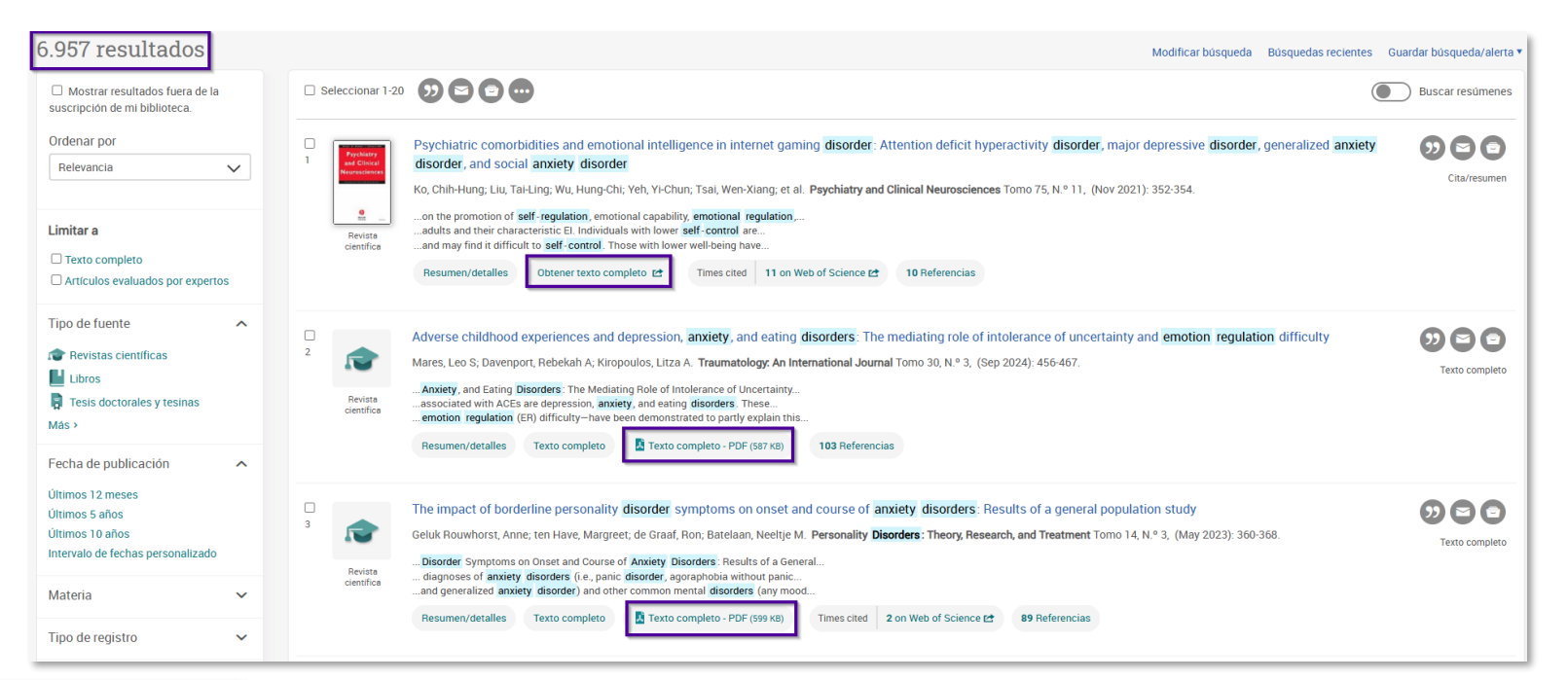

| Materia               | ~ |                                                                |
|-----------------------|---|----------------------------------------------------------------|
| Tipo de documento     | ~ |                                                                |
| Idioma                | ~ |                                                                |
| Título de publicación | ~ | Podemos utilizar los filtros que se encuentran a la izquierda. |
| Base de datos         | ~ | Vamos a ver dos de ellos que nos resultarán útiles en esta     |
| Grupo de edad         | ~ | hísqueda                                                       |
| Test & measure        | ~ | busqueua.                                                      |
| Metodología           | ~ |                                                                |
| Población             | ~ |                                                                |

#### Estrategia de búsqueda

 Para llegar a los resultados sobre adolescentes podemos utilizar el filtro Grupo de edad y para documentos sobre respuesta cerebral el de Metodología.

| Grupo de edad |         |                             |               | ×    |
|---------------|---------|-----------------------------|---------------|------|
| Incluir       | Excluir | Grupo de edad               | Contar *      |      |
|               |         | Adulthood (18 yrs & older)  | 5.106         | î    |
|               |         | Young Adulthood (18-29 yrs) | 2.738         |      |
|               |         | Thirties (30-39 yrs)        | 2.090         |      |
|               |         | Middle Age (40-64 yrs)      | 1.897         |      |
|               |         | Adolescence (13-17 yrs)     | 1.285         |      |
|               |         | Childhood (birth-12 yrs)    | 1.147         |      |
|               |         | Aged (65 yrs & older)       | 1.094         |      |
|               |         | School Age (6-12 yrs)       | 851           |      |
|               |         | Preschool Age (2-5 yrs)     | 280           | Ŧ    |
|               |         |                             | Cancelar Apli | icar |

| Metodología |                  |                        |          | × |
|-------------|------------------|------------------------|----------|---|
| Incluir     | Excluir          | Metodología            | Contar ▼ |   |
|             |                  | Clinical Trial         | 69       | • |
|             |                  | Revisión de literatura | 61       |   |
|             |                  | Estudio prospectivo    | 58       |   |
|             |                  | Modelo matemático      | 44       |   |
|             |                  | Estudio cualitativo    | 41       |   |
|             |                  | Metaanálisis           | 38       |   |
|             |                  | Imagen cerebral        | 37       |   |
|             |                  | Revisión sistemática   | 37       |   |
|             |                  | Treatment Outcome      | 30       |   |
|             |                  |                        |          |   |
|             | Cancelar Aplicar |                        |          |   |

#### **Resultados: citar y exportar referencias**

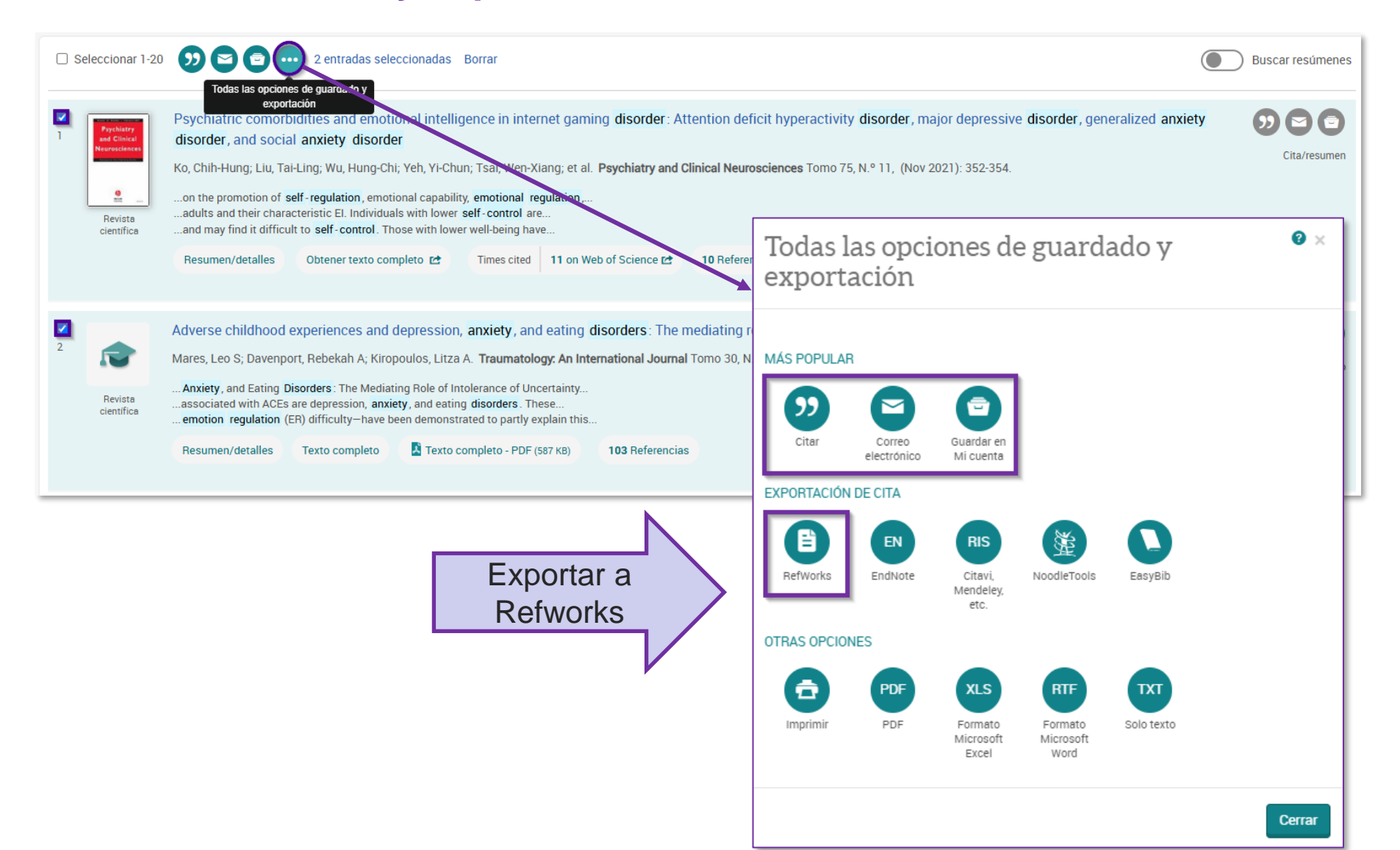

#### 2.4. Proquest: Cuenta personal

*Mi Cuenta* es una herramienta que permite guardar, gestionar y organizar el contenido y los materiales de apoyo de ProQuest.

|       |                                             |                                                                                                    | Modificar búsqueda Búsquedas reciente                                                                             | es <u>Guardar búsqueda/alerta </u> |  |  |  |
|-------|---------------------------------------------|----------------------------------------------------------------------------------------------------|----------------------------------------------------------------------------------------------------|------------------------------------|--|--|--|
| Guard |                                             |                                                                                                    |                                                                                                    |                                    |  |  |  |
|       |                                             |                                                                                                    |                                                                                                    | Crear alerta                       |  |  |  |
|       |                                             |                                                                                                    |                                                                                                    | Crear RSS                          |  |  |  |
| 1     | Psychiatry<br>and Clinical<br>Neuroscingers | Psychiatric comorbidities and emotional intelligence in internet gaming <b>disorder</b><br><b>disorder</b> , and social <b>anxiety disorder</b>                                                                                                    | er: Attention deficit hyperactivity <b>disorder</b> , major depressive <b>disorder</b> , generalized <b>anxie</b> | Obtener enlace de búsqueda         |  |  |  |
|       | Neurosciences                               | Ko, Chih-Hung; Liu, Tai-Ling; Wu, Hung-Chi; Yeh, Yi-Chun; Tsai, Wen-Xiang; et al. Psychiatry                                                                                                    | and Clinical Neurosciences Tomo 75, N.º 11, (Nov 2021): 352-354.                                                  | Cita/resumen                       |  |  |  |
|       | Revista<br>científica                       | <ul> <li>on the promotion of self-regulation, emotional capability, emotional regulation,</li> <li>adults and their characteristic EI. Individuals with lower self-control are</li> <li>and may find it difficult to self-control. Those with lower well-being have</li> </ul> |                                                                                                    |                                    |  |  |  |
|       |                                             | Resumen/detalles Obtener texto completo 🖻 Times cited 11 on Web of Science                                                                                                    | 10 Referencias                                                                                                    |                                    |  |  |  |
|       |                                             |                                                                                                    |                                                                                                    |                                    |  |  |  |

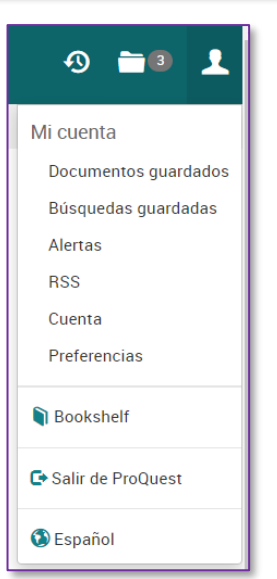

Entre las distintas opciones destacan las de: guardar documentos, guardar búsquedas, crear alertas de búsqueda y fuentes RSS.

#### 2.4. Proquest: Cuenta personal

Una alerta permite, a partir de una búsqueda bibliográfica, recibir por correo electrónico de manera periódica los nuevos documentos que se incorporan a las bases de datos y que coinciden con los términos de búsqueda previamente establecidos.

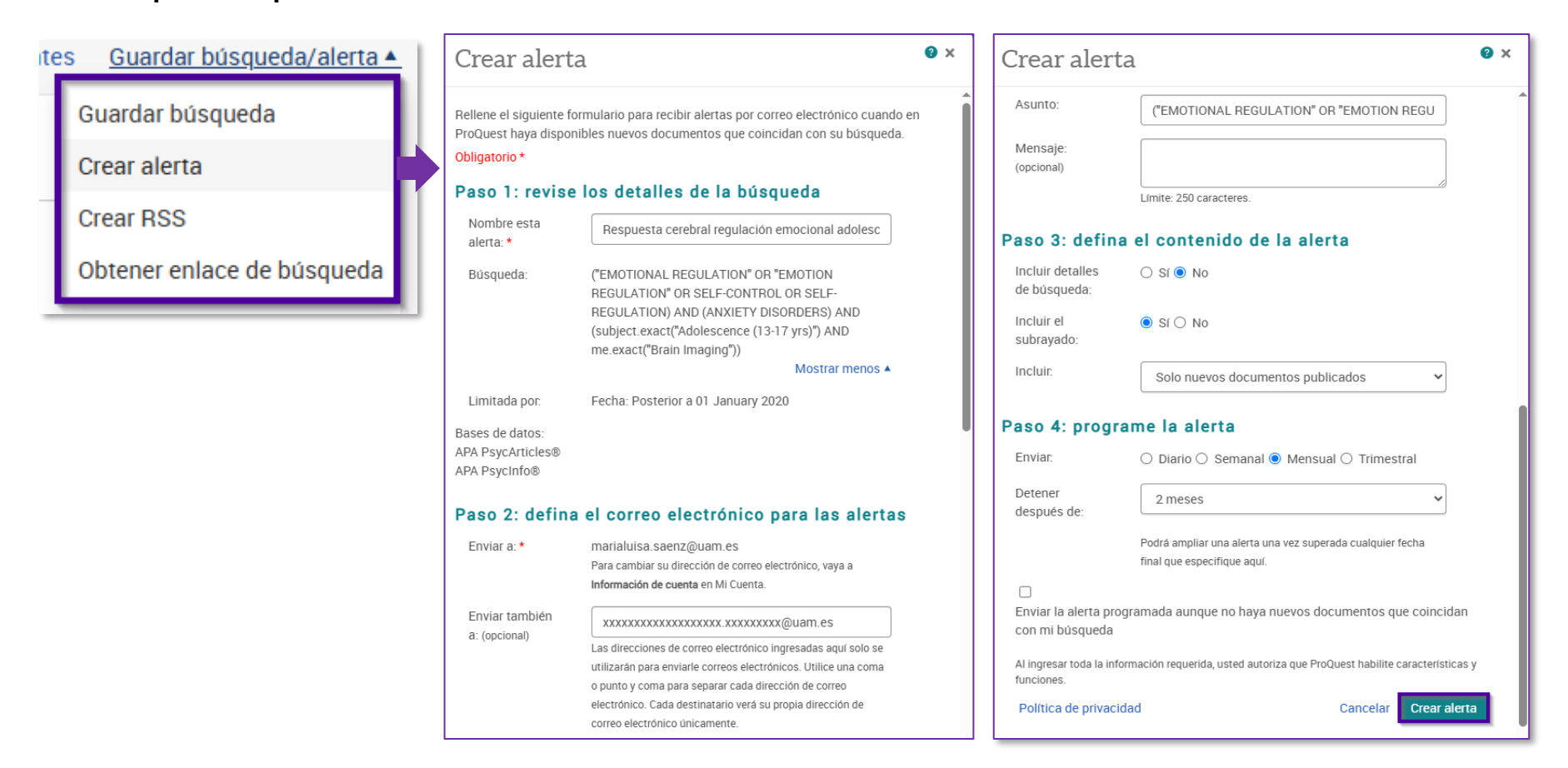

### Lo que vamos a ver...

- 1. Bun!
- 2. Bases de datos Proquest PsycArticles, PsycInfo
- 3. Bases de datos EBSCO Psicodoc

3.1. Tesauro

3.2. Opciones de búsqueda

3.3. Búsqueda avanzada

3.4. Mi EBSCOHost

- 4. Repositorios
- 5. Anexos
- 6. Práctica final

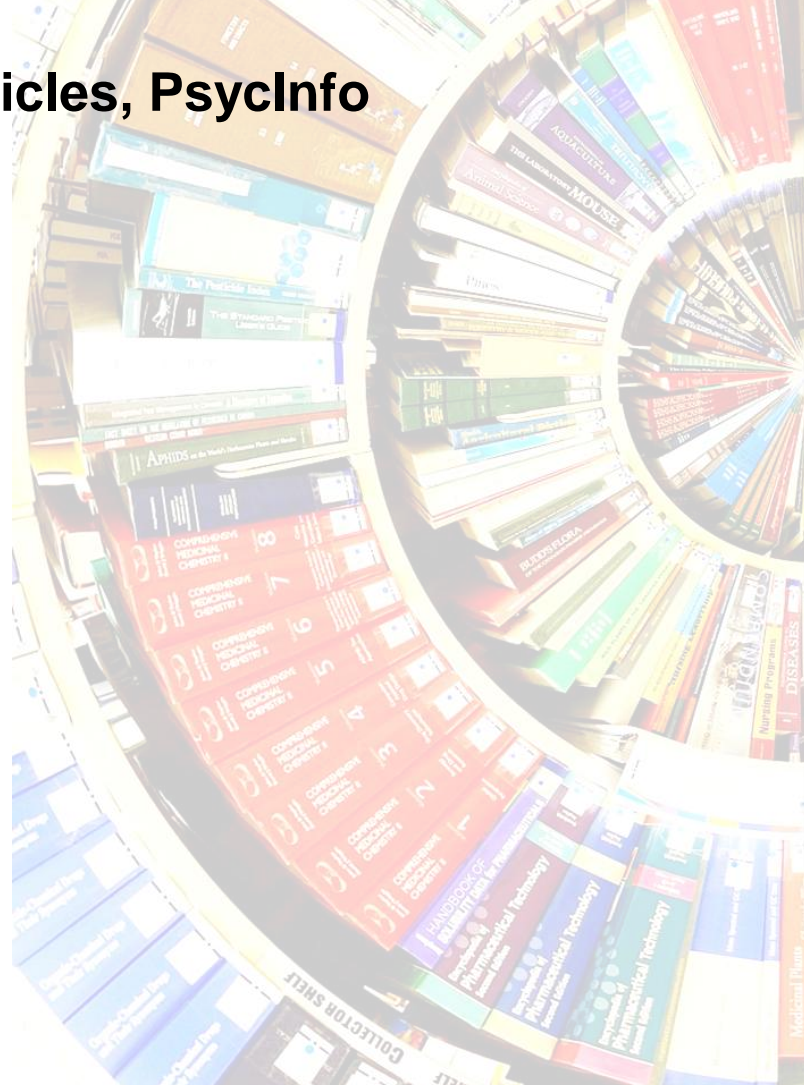

## 3. Bases de datos EBSCO - Psicología

#### <u>ψ PSICODOC</u>

- Base de datos sobre Psicología y disciplinas afines editada por el COP de Madrid en colaboración con la Universidad Complutense.
- Permite la búsqueda bibliográfica en 808 revistas, 3.336 libros y 686 congresos. Da acceso a 137.645 documentos, de los cuales, 55.575 son a texto completo en español, inglés o portugués. Su ámbito geográfico abarca España, Portugal y América Latina. Tiene una actualización mensual y su cobertura cronológica incluye desde 1975 hasta la actualidad.

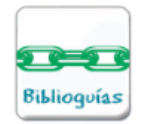

+ info: <a href="https://biblioguias.uam.es/tutoriales/psicodoc\_ebscohost">https://biblioguias.uam.es/tutoriales/psicodoc\_ebscohost</a>

#### **3. Bases de datos EBSCO - Otras**

#### Academic Search Premier

Recurso multidisciplinar que proporciona acceso al texto completo de más de 4.000 publicaciones periódicas. Además, recoge índices, resúmenes de revistas, sumarios y abstracts de "peer-reviewed".

#### Education Source y ERIC

Bases de datos en materia de Educación y ciencias afines.

#### Greenfile

Ofrece información sobre medio ambiente, cubre temas como el impacto humano en el medio ambiente, el calentamiento global, la contaminación, la agricultura sostenible, la energía renovable, el reciclaje, etc..

#### MEDLINE

Cubre referencias bibliográficas de artículos de revistas de medicina y materias relacionadas. También incluye referencias de libros, actas de congresos, etc.

## **3. Bases de datos EBSCO - Otras**

#### MLA International Bibliography with Full Text y MLA Directory of Periodicals

Producidas por la Asociación de Lenguas Modernas (MLA), la primera ofrece acceso al texto completo de más de 1.000 revistas para el estudio del lenguaje, literatura, lingüística, retórica, composición y folclore. *Directory of periodicals* ofrece información detallada de más de 5.500 revistas especializadas, 4.400 de las cuales están indexadas en la International Bibliography.

#### Political Science Complete

Es una base de datos de investigación a texto completo que cubre temas políticos con un enfoque mundial, incluyendo relaciones internacionales, teoría política y política comparada.

#### SPORTDiscus

Fuente más completa del mundo de publicaciones del ámbito del deporte y de medicina deportiva.

#### CINAHL

Recurso fundamental para la investigación en enfermería y salud, abarca más de 50 especialidades en enfermería e incluye lecciones rápidas, hojas de cuidados basados en la evidencia, módulos CEU e instrumentos de investigación.

#### 3. Bases de datos EBSCO

#### Se puede hacer una **Búsqueda simultánea en varias bases** de datos de EBSCOhost

| Universidad Autónoma de Madrid. Biblioteca                                                                                                    |                                                                                                    | <ul> <li>Seleccione las bases de datos para buscar</li> <li>Debe seleccionarse al menos una base de datos. Si selecciona todas las bases de datos para la búsqueda, podría prolongarse el tiempo de respuesta.</li> <li>Seleccionar todo</li> </ul>                                                                                                    |                                                                                                    |  |
|----------------------------------------------------------------------------------------------------|----------------------------------------------------------------------------------------------------|----------------------------------------------------------------------------------------------------|----------------------------------------------------------------------------------------------------|--|
| Mi panel       ✓         □       Proyectos          □       Guardado          □       Actividad reciente          □       Reservas y préstamos          □       Alertas | Buscar artículos, libros, publ<br>Buscando PSICODOC<br>Buscar artículos, libros, publicaciones y más<br>Texto completo Peer Reviewed Todos | <ul> <li>Academic Search Premier</li> <li>Anthropology Plus</li> <li>Business Source Ultimate</li> <li>eBook Academic Collection (EBSCOhost)</li> <li>eBook Collection (EBSCOhost)</li> <li>eBook Open Access (OA) Collection (EBSCOhost)</li> <li>EBSCO eClassics Collection (EBSCOhost)</li> <li>Education Source</li> <li>ERIC</li> <li>European Views of the Americas: 1493 to 1750</li> <li>GreenFILE</li> <li>Library, Information Science &amp; Technology Abstracts</li> <li>MEDLINE</li> </ul> | <ul> <li>MLA Directory of Periodicals</li> <li>MLA International Bibliography with Full Text</li> <li>OpenDissertations</li> <li>Political Science Complete</li> <li>PSICODOC</li> <li>Regional Business News</li> <li>RISM Series A/II: Music Manuscripts after 1600</li> <li>SPORTDiscus with Full Text</li> <li>Teacher Reference Center</li> <li>The Serials Directory</li> <li>Education Source Ultimate</li> <li>CINAHL Ultimate</li> </ul> |  |
|                                                                                                    |                                                                                                    |                                                                                                    |                                                                                                    |  |

## **3.1. EBSCO: Tesauro**

El tesauro recopila los términos admitidos con los que describir un tema; ayuda a recuperar documentos relevantes

| Buscar artículos, libros, publicaciones y más |                                                  |                      |                  |              |  |
|-----------------------------------------------|--------------------------------------------------|----------------------|------------------|--------------|--|
| Buscando: PSICODOC (y 12 más)                 |                                                  |                      | Búsqueda básica  | PICOT        |  |
|                                               |                                                  |                      | Todos los campos | $\checkmark$ |  |
| AND V                                         |                                                  |                      | Todos los campos | $\checkmark$ |  |
| AND V                                         |                                                  | i Más                | Todos los campos | $\checkmark$ |  |
| • Agregar campos                              |                                                  | CINAHL Headings      | Bus              | scar         |  |
| Filtros Opciones de búsqueda                  | Publicaciones Materias Más                       | MEDLINE MeSH<br>2025 |                  |              |  |
| Education Source - T 🗸 🗸                      | EMOTIONAL REGULATION                             |                      | $\otimes$        | Q            |  |
|                                               |                                                  |                      |                  |              |  |
| Academic Search Premier<br>Subject Terms      | El término empieza por                           |                      |                  |              |  |
| Education Source - Thesaurus                  |                                                  |                      |                  |              |  |
| Education Source Ultimate<br>Subject Terms    | Unir términos mediante: O V Añadir a la búsqueda |                      |                  |              |  |
| ERIC Thesaurus                                |                                                  |                      | Expandir         |              |  |
| Green Thesaurus                               |                                                  |                      |                  |              |  |
# **3.1. EBSCO: Tesauro**

Si el término no está admitido dentro del tesauro, nos remite al término usado.

| Filtros Opciones de búsqueda Publicaciones Materias Más                       |                                                  |
|-------------------------------------------------------------------------------|--------------------------------------------------|
| Psychology and Beh 🗸 BURNOUT                                                  | ⊗ Q                                              |
| Ordenado por relevancia 💿 El término empieza por                              |                                                  |
|                                                                               | Unir términos mediante: 0 V Añadir a la búsqueda |
| Término                                                                       | Expandir                                         |
| BURNOUT (Psychology) Usar: PSYCHOLOGICAL burnout                              |                                                  |
| BURNOUT (Psychology) Prevention <b>Usar:</b> PSYCHOLOGICAL burnout prevention |                                                  |
| BURNOUT poisons Usar: BURNABLE poisons                                        |                                                  |
| 1-3 < >                                                                       |                                                  |

# **3.1. EBSCO: Tesauro**

# Cada entrada da información sobre el término y nos muestra otros relacionados.

### **PSYCHOLOGICAL** burnout

Here are entered works on emotional, psychological and physical exhaustion resulting from overwork or other intense activity, dissipation, or prolonged stress and frustration. [EPC]

PSYCHOLOGICAL burnout

Términos de preferencia:

PSYCHOLOGICAL burnout

Términos generales:

**EMOTIONS** 

JOB satisfaction

JOB stress

MOTIVATION (Psychology)

PSYCHOLOGICAL stress

Términos específicos:

NURSE burnout

TEACHER burnout

Expandir términos específicos 🔞

Términos relacionados:

ALARM fatigue

MASLACH Burnout Inventory

MENTAL fatigue

OVERPRESSURE (Education)

WORK-life balance

Se usa para: BURN out (Psychology), BURNOUT (Psychology), EMOTIONAL exhaustion

## 3.2. EBSCO: Opciones de búsqueda

Buscar un tema por campos (idioma inglés) empleando:

- Palabras clave o identificadores
- Materias a través del uso del tesauro

Campos a seleccionar: texto completo, título, autor, resumen...

(teniendo en cuenta que la búsqueda se realiza en artículos de revistas, capítulos de libros, ponencias de congresos, etc.)

## Permite:

- Combinar términos a través de operadores booleanos (and, or, not)
- Uso de truncamientos (\*) para localizar términos y sus derivados

**Limitar** los resultados obtenidos por: tipo de fuente, materia, idioma, fecha de publicación, edad...

## Estrategia de búsqueda

Buscar documentos que traten sobre la **relación entre el teletrabajo y el síndrome de BURNOUT durante la crisis del COVID-19** (los términos *psychological burnout*, *telecommuting* y *covid-19* están autorizados en el Tesauro general de *Psychology and Behavioral Sciences Collection*).

Seleccionamos previamente las bases de datos más adecuadas para nuestra búsqueda (en este caso hemos elegido: Academic Search Premier, MEDLINE, Political Science Complete, PSICODOC, Psychology and Behavioral Sciences Collection y CINAHL).

| iscando: PSIC | DDOC (y 5 más)               |           | Búsqueda básica  | PICC   |
|---------------|------------------------------|-----------|------------------|--------|
| "PSYCHOLO     | SICAL BURNOUT" OR "BURN OUT" | $\otimes$ | Todos los campos | $\sim$ |
| AND 🗸         | TELECOMMUTING OR TELEWORKING | $\otimes$ | Todos los campos | $\vee$ |
| AND 🗸         | COVID-19                     | $\otimes$ | Todos los campos | $\sim$ |

## **Resultados**

Una vez obtenemos los resultados, podemos utilizar diversos filtros como el de fecha de publicación (*Todos los tiempos*) o el de *Tipo de fuente*.

| Buscando: PSICODOC (y 5 más)                                                                                                    |                                                                                                    | MyEBSCO           |
|----------------------------------------------------------------------------------------------------|----------------------------------------------------------------------------------------------------|-------------------|
| ("PSYCHOLOGICAL BURNOUT" OR "BURN OUT") AND (TELECOMMUTING OR TEL                                                                                                    | FELEWORKING) AND COVID-19                                                                                                    | ⊗ Q               |
| Todos los filtros (0) Texto completo                                                                                                    | Todos los tiempos 🗸 Tipo de fuent 🗸                                                                                                    | Búsqueda avanzada |
| 🔰 Todos los resultados 🛛 🗄 Hojas de atención basadas en e 🗐 Lecciones rápic                                                                                                    | Todos los tiempos     Publicaciones académicas (62)       últimos 12 meses     Revistas (10)       Últimos 5 años     Anlicar                                                                                                    |                   |
| Resultados: 61                                                                                                    | Últimos 10 años Cancelar Destrar: 10 ∨ ↓F Relevancia ∨ I                                                                                                    |                   |
| □ 1<br>Publicaciones arbitradas   Artícu<br>Covid-19 pandemic-relat<br>occupational burnout: a<br>Por: Uppal, Anshu; Pullen, Nick; Bays<br>The COVID-19 pandemic prompted si<br>This study examined the association<br>Materias: Switzerland; COVID-19 epice<br>Opciones de acceso ✓ | tículo de publicación, Publicación académica       Image: Inteleworking, emotional exhaustion, and         tated changes in teleworking, emotional exhaustion, and         tacross-sectional analysis of a cohort study.         aysson, Hélène; +9 más • En: BMC public health, 2025 Jan 23 • MEDLINE         td significant shifts to teleworking, raising questions about potential impacts on employee wellbeing.         ion between self-reported changes to teleworking frequency (relative to before the pa Mostrar más         epidemiology; COVID-19 psychology; Burnout, Professional epidemiology; +12 más |                   |

## **Resultados**

Buscando: PSICODOC

También podemos abrir el listado completo de f derecho de la opción Todos

| en podemos abrir el listado<br>eto de filtros en el margen                               | Todos los filtros                              | × | Editor              |  |
|------------------------------------------------------------------------------------------|------------------------------------------------|---|---------------------|--|
| no de la pantalla desde la                                                               | Modo de búsqueda Proximidad<br>Ampliadores     |   | Publicación         |  |
| n Todos los filtros.                                                                     | Aplicar materias equivalentes 🗙                |   | Empresa             |  |
| uscando: PSICODOC (y 5 más)<br>("PSYCHOLOGICAL BURNOUT" OR "BURN OLT TAND (TELECOMMUTING | Búsqueda avanzada                              |   | Idioma              |  |
| Todos los filtros (0) Texto completo Ø Publicaciones académicas (arbit)                  | Texto completo     Hay referencias disponibles |   | Edad                |  |
| Todos los resultados 📑 Hojas de atención basadas en e 🗐 Leccio                           | Publicaciones académicas (arbitradas)          |   | Género              |  |
| 🔲 🔻 Resultados: 61                                                                       | Fecha de publicación                           | > | Geografía           |  |
| 🗌 1 💦 Rublicaciones arbitrada                                                            | Base de datos                                  | > | NAICS/Industria     |  |
| Covid-19 pandemi<br>occupational bury                                                    | Tipos de fuentes                               | > | Borrar todo Aplicar |  |
| Por: Uppal, Anshu; Pullen, I<br>The <b>COVID-19</b> pandemic pro                         | Materia: término del tesauro                   | > |                     |  |
| This study examined the as<br>Materias: <u>Switzerland</u> ; <b>COV</b>                  | Materia: título principal                      | > |                     |  |
| Opciones de acceso 💙                                                                     | Materia                                        | > |                     |  |

>

>

>

>

>

>

>

>

## Resultados

| 1                                                                                                    |  | 🔗 Publicaciones arbitradas   Artículo de publicación, Pu | blicación académica                                     |          | : |
|----------------------------------------------------------------------------------------------------|--|----------------------------------------------------------|---------------------------------------------------------|----------|---|
| <b>Covid-19</b> pandemic-related changes in <i>teleworking</i> , emotional exhaustion, and occupational <i>burnout</i> : a cross-sectional analysis of a cohort study.                                                                                                    |  |                                                          |                                                         |          |   |
|                                                                                                    |  | Por: Uppal, Anshu; Pullen, Nick; Baysson, Hélène; +9 má  | s • En: BMC public health, 2025 Jan 23 • MEDLINE        |          |   |
| The <b>COVID-19</b> pandemic prompted significant shifts to <b>teleworking</b> , raising questions about potential impacts on employee wellbeing.<br>This study examined the association between self-reported changes to <b>teleworking</b> frequency (relative to before the pa Mostrar más |  |                                                          |                                                         | g.<br>ás |   |
|                                                                                                    |  | Materias: Switzerland; COVID-19 epidemiology; COVID-19   | psychology; Burnout, Professional epidemiology; +12 más |          |   |
|                                                                                                    |  | Opciones de acceso 🗸                                     |                                                         |          |   |
|                                                                                                    |  | NDF                                                      |                                                         |          |   |
| 2                                                                                                    |  | Texto completo en línea                                  |                                                         |          | : |
|                                                                                                    |  |                                                          | _                                                       |          | - |

Al entrar en el documento tenemos varias opciones: guardar, citar, añadir al proyecto, compartir, descargar imprimir, traducir o escuchar.

| Covid-19 pandemic-related changes in teleworking, emotional exhaustion, and occupational burnout: a cross-sectional analysis of a cohort study. |                                                                                                    |  |  | Đ | 4 | * | ₿ | ۲ | A |
|----------------------------------------------------------------------------------------------------|----------------------------------------------------------------------------------------------------|--|--|---|---|---|---|---|---|
| $\searrow$                                                                                                    | Covid-19 pandemic-related changes in<br>teleworking, emotional exhaustion, and<br>occupational burnout: a cross-sectional<br>analysis of a cohort study.<br>Publicado en: BMC public health, 2025 Jan 23,MEDLINE<br>Por: Uppal, Anshu; Pullen, Nick; Baysson, Hélène; Schrempft, Stephanie; Bouhet, Aminata Rosalie; Zaballa,<br>María-Eugenia; <u>46 más</u> |  |  |   |   |   |   |   | Î |

## Resultados: citar y exportar una referencia

| Q Nueva búsqueda Publicaciones arbitradas   Artículo de publicación, Publicación acad Covid-19 pandemic-related changes in and occupational burnout: a cross-sect Publicado en: BMC public health, 2025 Jan 23 Base de datos: MEDLINE Por: Uppal, Anshu; Pullen, Nick; Baysson, Hélène; Schrempft, S                                                                                                    | émica<br>teleworking, emotional exh austion,<br>ional analysis of a cohort study.                                                                                                    |
|----------------------------------------------------------------------------------------------------|----------------------------------------------------------------------------------------------------|
| Exportar cita                                                                                                    |                                                                                                    |
| Para obtener más información sobre los recursos de citas, consulte la biblioteca y siga<br>los requisitos específicos del instructor.                                                                                                    | Copiar cita                                                                                                    |
| Seleccionar estilo:                                                                                                    | Exporte su herramienta preferida para citar.                                                                                                    |
| APA 7th Edition (American Psychological Assoc.)                                                                                                    | Export to EasyBib                                                                                                    |
| References<br>Uppal, A., Pullen, N., Baysson, H., Schrempft, S., Bouhet, A. R., Zaballa, ME., Lamour, J., Nehme,<br>M., Guessous, I., Stringhini, S., & Lorthe, E. (2025). Covid-19 pandemic-related changes in<br>teleworking, emotional exhaustion, and occupational burnout: a cross-sectional analysis<br>of a cohort study. <i>BMC Public Health</i> , <i>25</i> (1), 282. https://doi.org/10.1186/s12889-024-<br>21142-z | Export to RefWorks<br>Export to EndNote Web<br>Export to NoodleTools<br>Export in RIS format (e.g. CITAVI, EasyBib, EndNote, Mendeley, NoodleTools, ProCite,<br>RefWorks, Zotero, etc.) |
| Copiar a portapapeles                                                                                                    | Cerrar                                                                                                    |
| Correr                                                                                                    |                                                                                                    |

Cerrar

## Resultados: citar y exportar un conjunto de referencias

También tenemos las mismas opciones para un conjunto de referencias bibliográficas seleccionadas.

| <b> 1</b> 🛛 🖬 | Citar Resultados: 61                                                                                                    | vancia 🗸                        | :  |
|---------------|----------------------------------------------------------------------------------------------------|---------------------------------|----|
| ☑ 1           | <ul> <li>Publicaciones arbitradas   Artículo de publicación, Publicación académica</li> <li>Covid-19 pandemic-related changes in teleworking, emotional exhaustion, and occupational burnout: a cross-sectional analysis of a cohort study.</li> <li>Por: Uppal, Anshu; Pullen, Nick; Baysson, Hélène; +9 más • En: BMC public health, 2025 Jan 23 • MEDLINE</li> <li>The COVID-19 pandemic prompted significant shifts to teleworking, raising questions about potential impacts on employee we This study examined the association between self-reported changes to teleworking frequency (relative to before the pa Most Materias: Switzerland; COVID-19 epidemiology; COVID-19 psychology; Burnout, Professional epidemiology; +12 más</li> <li>Opciones de acceso </li> </ul> | □<br>Ilbeing.<br><u>rar más</u> |    |
| 2             | <ul> <li>Publicaciones arbitradas   Publicación académica</li> <li>Countering Burnout Associated with Teleworking in This Postpandemic Era.</li> <li>Por: Kranke, Derrick Alan; Barmaksezian, Naris; Milligan, Sharon; +1 más • En: Social Work, Apr2024 • CINAHL Ultimate</li> <li>Materias: Burnout, Professional; Telecommuting; Social Workers Psychosocial Factors; COVID-19 Pandemic; +8 más</li> </ul>                                                                                                    | Д                               | •• |

## **3.4. EBSCO: Mi EBSCOHost**

EbscoHost ofrece la posibilidad de crear un área de trabajo que permite la gestión personalizada de los resultados y de las búsquedas. Los servicios de *Mi EBSCOHost* requieren el registro de los usuarios y es la opción más conveniente cuando se es un usuario habitual de los recursos de esta plataforma.

Para registrarte, pincha en Conectar en el menú superior.

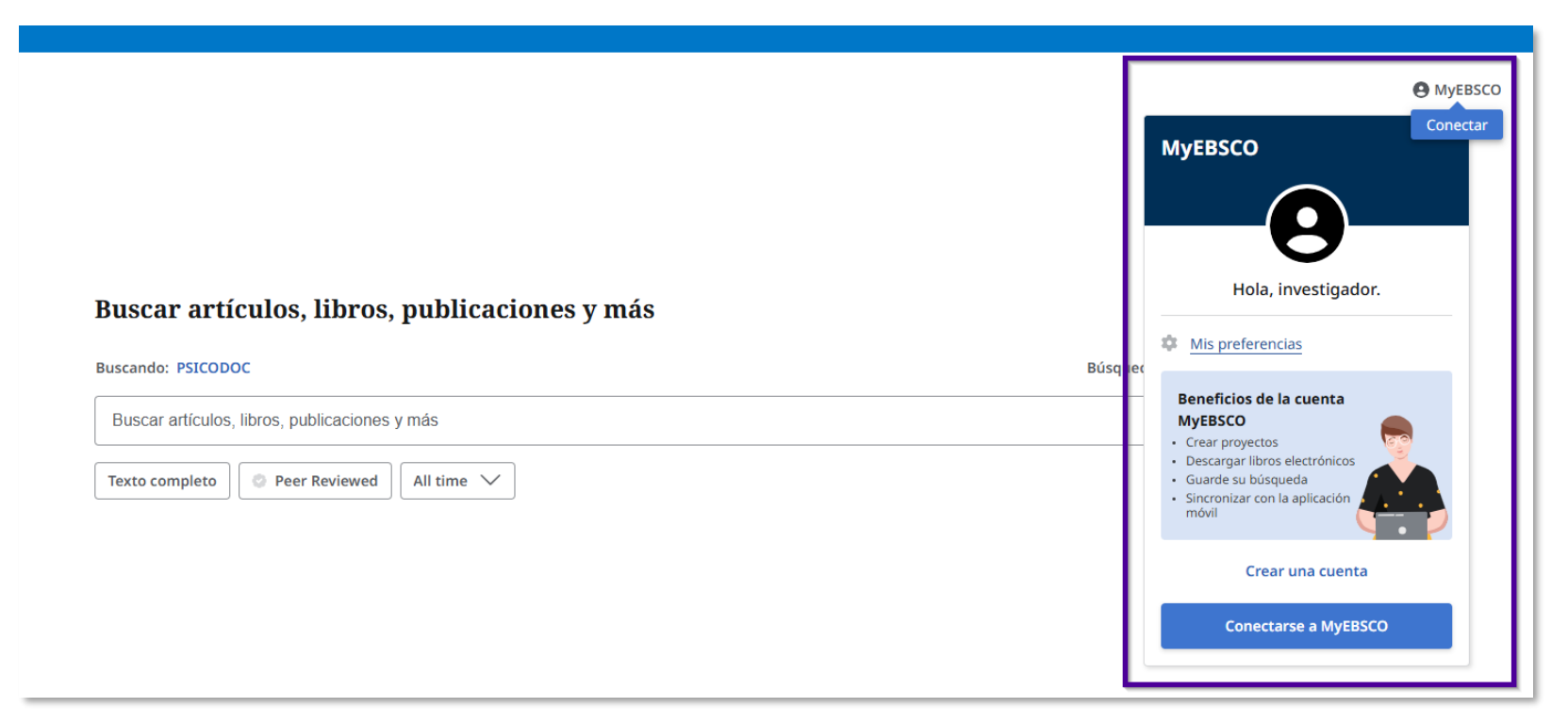

# 3.4. EBSCO: Mi EBSCOHost – Guardar búsqueda

|                                                                     | Buscando: Todas las bases de datos (25)                                                                                                    |                                                                                                    |
|---------------------------------------------------------------------|----------------------------------------------------------------------------------------------------|----------------------------------------------------------------------------------------------------|
| UAM Universidad Autónoma<br>de Madrid                               | ("PSYCHOLOGICAL BURNOUT" OR "BURN OUT") AND (TELECOMMUTING OR TELEWORKING) AND COVID-19                                                                                                    |                                                                                                    |
|                                                                     | Todos los filtros (0) Texto completo 🖉 Publicaciones académicas (arbitradas) Todos los tiempos 🗸 Tipo de fuent                                                                                                    | /                                                                                                    |
| Mi panel ^                                                          | 🖬 All results 🚦 Hojas de atención basadas en e 🗐 Lecciones rápidas Vídeo                                                                                                    |                                                                                                    |
| Proyectos     Guardado     Actividad reciente                       | Resultados: 113                                                                                                    | Mostrar: 10 ∨ ↓ Relevancia ∨ .                                                                                                    |
| <ul> <li>Reservas y préstamos</li> <li>Alertas</li> </ul>           | 1     Second and the second and the second and | Crear alerta                                                                                                    |
| Herr mientas de<br>investigación                                    | occupational burnout: a cross-sectional analysis of a c<br>Por: Uppal, Anshu; Pullen, Nick; Baysson, Hélène; +9 más • En: BMC public health,                                                                                                    | ohort study.<br>2025 Jan 23 • MEDLINE                                                                                                    |
| <ul> <li>Q vueva búsqueda</li> <li>() vuda</li> </ul>               | The <b>COVID-19</b> pandemic prompted significant shifts to <b>teleworking</b> , raising question<br>This study examined the association between self-reported changes to <b>teleworking</b><br><b>Materias:</b> Switzerland; <b>COVID-19</b> epidemiology; <b>COVID-19</b> psychology; <b>Burnout, Pro</b>                                                                                                    | is about potential impacts on employee wellbeing.<br>frequency (relative to before the par <u>Mostrar más</u><br>fessional epidemiology; +12 más |
| Guardado<br>Registros Búsquedas                                     | Pode<br>estrat                                                                                                    | mos guardar las<br>egias de búsqueda                                                                                                    |
| antidad de búsquedas: 1<br>'PSYCHOLOGICAL BURNOUT'' OR<br>COVID-19) | R "BURN OUT") AND (TELECOMMUTING OR TELEWORKING) AND                                                                                                    | eraremos desde el<br>ado <i>Guardado</i> del                                                                                                    |
| ) 11:01                                                             | menú                                                                                                    | situado a la                                                                                                    |

izquierda.

# **3.4. EBSCO: Mi EBSCOHost Alertas**

También puedes crear una alerta sobre una estrategia de búsqueda

|                                       | Buscando: Todas las bases de datos (25)            |
|---------------------------------------|----------------------------------------------------|
| UAM Universidad Autónoma<br>de Madrid | ("PSYCHOLOGICAL BURNOUT" OR "BURN OUT") AND (      |
|                                       | Todos los filtros (0) Texto completo               |
| Mi panel ^                            | 🕅 All results 🛛 🚦 Hojas de atención basadas en e 🗐 |
| Proyectos                             |                                                    |
| □ Guardado                            | 🗌 👻 Resultados: 113                                |
| 3 Actividad reciente                  |                                                    |
| 🕅 Reservas y préstamos                | 🗖 1 🧼 Public                                       |
| ∯ Alertas                             | Covid                                              |
|                                       | occup                                              |
| Herramientas de<br>investigación      | Por: Upp                                           |
| Q Nueva búsqueda                      | The <b>COVI</b> .<br>This study                    |
| ⑦ Ayuda                               | Materias                                           |

| Nombre de alerta                                                                                                    |                   |
|----------------------------------------------------------------------------------------------------|-------------------|
| ("PSYCHOLOGICAL BURNOUT" OR "BURN OUT") AND (TELECOMMUTING OR TELEWORKING) ANI                                                                                                    |                   |
| 89/255                                                                                                    |                   |
| Descripción (optativo)                                                                                                    |                   |
|                                                                                                    |                   |
|                                                                                                    |                   |
| 0/300                                                                                                    |                   |
|                                                                                                    |                   |
| Precuencia de la companya de la companya de la companya de la companya de la companya de la companya de la comp                                                                                                    |                   |
| Diariamente                                                                                                    |                   |
| Diariamente                                                                                                    |                   |
| Semanalmente                                                                                                    |                   |
| Mensualmente                                                                                                    |                   |
| 2/4/2026. Todas las alertas vencerán un año después de su creación.                                                                                                    | ↓E Relevancia 🗸 🚺 |
| Consulta                                                                                                    |                   |
| ("PSYCHOLOGICAL BURNOUT" OR "BURN OUT") AND (TELECOMMUTING OR TELEWORKING) AND                                                                                                    | Guardar búsqueda  |
| (COVID-19)                                                                                                    | Crear alerta      |
| Ampliadores                                                                                                    |                   |
| Aplicar materias equivalentes                                                                                                    | and               |
| Interfaz                                                                                                    | inu               |
| EBSCOhost Research Databases                                                                                                    |                   |
| Natificaciones de secusión de alestas                                                                                                    |                   |
| <ul> <li>Sí, quiero recibir un correo electrónico cuando se cree la alerta.</li> </ul>                                                                                                    | ployee wellbeing. |
| Natificaciones de sissuriós de electro                                                                                                    | par Mostrar más   |
| Sí, quiero recibir un correo electrónico cuando se ejecute la alerta (independientemente de si la búsqueda da                                                                                                    | 5                 |
| resultados).                                                                                                    |                   |
| Dirección de correo electrónico                                                                                                    |                   |
| marialuisa.saenz@uam.es                                                                                                    |                   |
|                                                                                                    |                   |
| Bases de datos                                                                                                    |                   |
| Academic Search Premier, Education Source, ERIC, MEDLINE, MLA Directory of Periodicals, MLA<br>International Bibliography with Full Text, PSICODOC, Political Science Complete, SPORTDiscus with<br>Full Text, Education Source Ultimate, CINAHL Ultimate |                   |
|                                                                                                    |                   |
| Consellar                                                                                                    |                   |

## 3.5. EBSCO: Práctica en PSICODOC

Busca en PSICODOC documentos relacionados con programas de intervención educativa para evitar el consumo de alcohol en jóvenes y adolescentes, publicados en los últimos diez años.

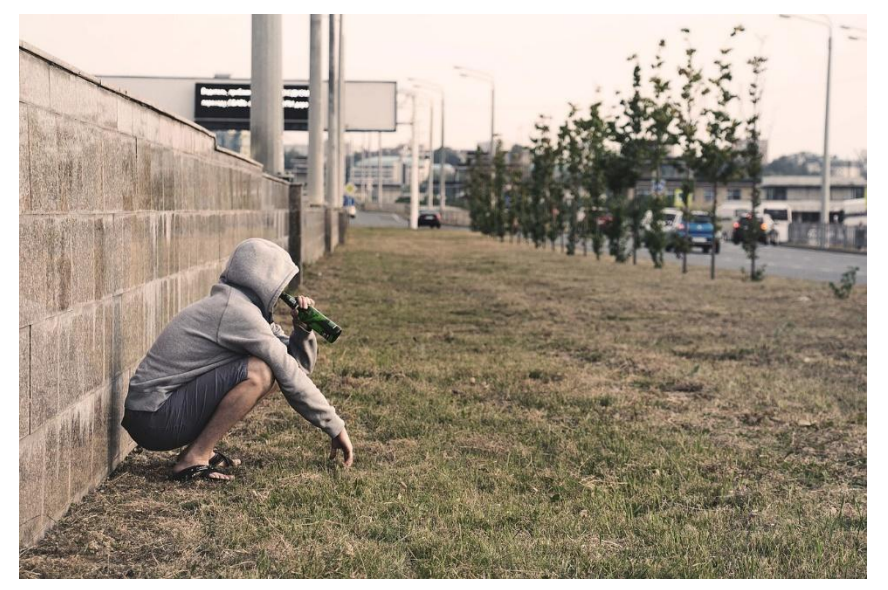

Imagen de pixabay

## Lo que vamos a ver...

- 1. Bun!
- 2. Bases de datos Proquest PsycArticles, PsycInfo
- 3. Bases de datos EBSCO Psicodoc
- 4. Web of Science (WoS)
  - 4.1. Búsqueda simple
  - 4.2. Búsqueda avanzada
  - 4.3. Resultados
- 1. Repositorios
- 2. Anexos
- 3. Práctica final

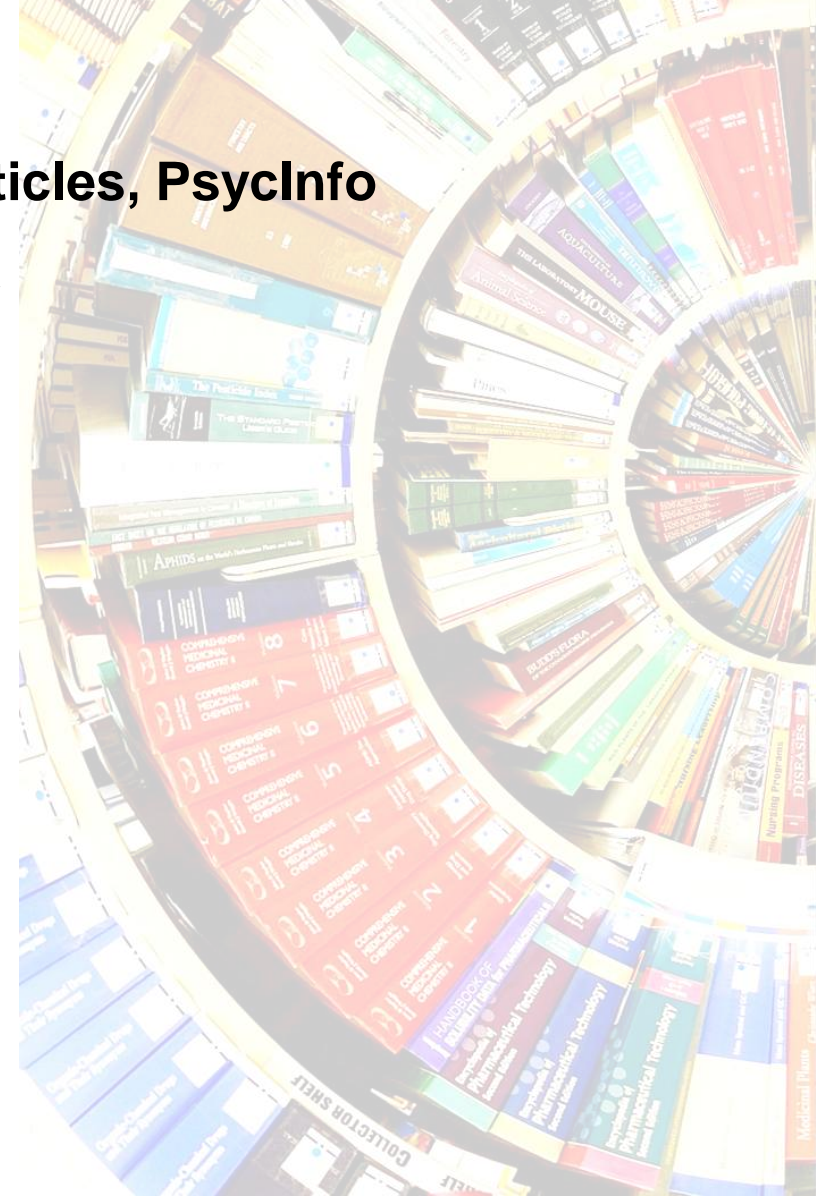

## 4. Web of Science (WoS)

**Web of Science** es una plataforma de la empresa *Clarivate Analytics* formada por una amplia colección de bases de datos bibliográficas, citas y referencias de publicaciones científicas de cualquier disciplina del conocimiento.

Proporciona información bibliográfica, permite evaluar, analizar el rendimiento y la calidad científica de la investigación.

La licencia nacional de Web Of Science (WoS) es gestionada por FECYT (Fundación Española para la Ciencia y la Tecnología).

Tutorial: https://biblioguias.uam.es/tutoriales/WOS

Sesión de formación WOS y JCR: https://www.youtube.com/watch?v=dhpYn\_dYcu8&list=PL7D9B85F1C9708824

# 4.1. Web of Science (WoS): Búsqueda simple

## Estas son las opciones de la Búsqueda simple.

| Web of Science <sup>™</sup>                                                                      | Search                         |                              |                                                |        |
|--------------------------------------------------------------------------------------------------|--------------------------------|------------------------------|------------------------------------------------|--------|
| >I<br>MENU                                                                                       |                                | DOCUMENTS                    | RESEARCHERS                                    |        |
| All Databases<br>Web of Science Core Collection                                                  | Search in: All Databa          | ises ~ Collections: All ~    |                                                |        |
| Current Contents Connect<br>Derwent Innovations Index<br>KCI-Korean Journal Database<br>MEDLINE® | DOCUMENTS                      | CITED REFERENCES             | nil snill* mediterranean                       | _      |
| SciELO Citation Index                                                                            | + Add row +                    | - Add date range             | Search Topic Clear Clear                       | Search |
|                                                                                                  | Añadir<br>campo de<br>búsqueda | Añadir<br>rango de<br>fechas | Year Published<br>Publication Date<br>Abstract |        |

## 4.2. Web of Science (WoS): Búsqueda avanzada

Estas son las opciones de la Búsqueda avanzada.

Planteamos una búsqueda para identificar intervenciones psicosociales para la prevención de la violencia sexual en jóvenes y adolescentes.

|                    | < BACK TO BASIC SEARCHES<br>Advanced Search Query Builder                                                                               |                                                                                                    |                          |
|--------------------|----------------------------------------------------------------------------------------------------|----------------------------------------------------------------------------------------------------|--------------------------|
|                    | DOCUMENTS Search in: All Databases  Collections: All                                                                                    | RESEARCHERS                                                                                                    |                          |
| Campos de búsqueda | Add terms to the query preview          Topic <ul> <li>Example: oil spill* mediterranean</li> <li>ADOLESC* OR TEEN* OR YOUTH</li> </ul> | X And ~ Add to query                                                                                                    |                          |
| Ecuación<br>de     | More options V<br>Query Preview<br>(TS=(SEXUAL VIOLENCE OR DATING VIOLENCE)) AND TS=(PSYCHOSOCIAL INTERVENTION                          | Search Help<br>Booleans : AND, OR, NOT<br>I) Field Tags : Sort by Default ~                                                                                                    | Operadores<br>booleanos  |
| busqueda           | + Add date range X Clear                                                                                                    | Search v<br>• TS=Topic<br>• TS=Title<br>• Al=fAuthor<br>• Al=Author<br>• Al=Author<br>• Al=Author<br>• CP=[Group Author]<br>• ED=Editor<br>• AB=Abstract<br>• TS=Topic<br>• AK=Author<br>Keywords<br>• DOP=Publication<br>Date<br>• DOP=Published<br>• AD=Author<br>• DOP=Published<br>• AD=Address<br>• SD=restrator<br>• DOP=Published<br>• AD=Address<br>• SD=restrator<br>• DOP=Published<br>• AD=Address<br>• SD=restrator<br>• DOP=Published<br>• AD=Address<br>• SD=restrator<br>• DOP=Published<br>• AD=Address<br>• SD=restrator<br>• DOP=Published<br>• AD=Address<br>• DOP=Published<br>• AD=Address<br>• DOP=Published<br>• AD=Address<br>• DOP=Published<br>• AD=Address<br>• DOP=Published<br>• AD=Address<br>• DOP=Published<br>• AD=Address<br>• DOP=Published<br>• AD=Address<br>• DOP=Published<br>• AD=Address<br>• DOP=Published<br>• AD=Address<br>• DOP=Published<br>• AD=Address<br>• DOP=Published<br>• DOP=Published<br>• AD=Address<br>• DOP=Published<br>• DOP=Published<br>• DOP=Published<br>• DOP=Published<br>• DOP=Published<br>• DOP=DOI<br>• PMID=PubMed ID<br>• DOP=Published<br>• DOP=Published<br>• DOP=Published<br>• DOP=DOI<br>• PMID=PubMed ID<br>• DOP=Published<br>• DOP=Published<br>• DOP=Published<br>• DOP=Published<br>• DOP=Published<br>• DOP=Published<br>• DOP=Published<br>• DOP=DOI<br>• PMID=PubMed ID<br>• DOP=Published<br>• DOP=Published | Abreviaturas<br>de campo |

# 4.3. Web of Science (WoS): Resultados

| Añade<br>palabras | • | Add Keywords                                                                                                    | Quick add keywords:                                 | < +      | - TEEN DATING VIOLENCE + DATING VIOLENCE PREVENTION + DATING VIOLENCE + DATING MATTERS + ADOLESCENT SEXUA                                                                                                    | ACTIVITY + >                                          |                           |
|-------------------|---|----------------------------------------------------------------------------------------------------|-----------------------------------------------------|----------|----------------------------------------------------------------------------------------------------|-------------------------------------------------------|---------------------------|
| clave a la        |   | Publications                                                                                                    | You may also like                                   |          |                                                                                                    | COPy query link                                       |                           |
| ecuación          |   | Refine results                                                                                                    | Export Refine                                       | 0/2      | <sup>92</sup> Add To Marked List Export - Selección y exportación de resultados                                                                                                    | < _1_ of 6 >                                          |                           |
| Filtros           | → | Search within topic Quick Filters Review Article O O Open Access Publication Years 2024 2023 2023                                       | Q<br>45<br>110<br>•<br>12<br>24                     | □ 1<br>Ĉ | EndNote online         EndNote online         EndNote online         EndNote online         School-based inter         systematic review.         Melendez-Torres, G. J.; OT         2024-feb  Public health         Background: Schools have         based violence occurs in         Objectives: To understan         Bools for the True options                                                                                                    | 0<br>References                                       |                           |
|                   |   | 2022     2021     2020 See all > Document Types     Article     Awarded Grant     Other     Review Article     Clinical Trial See all > | 24<br>18<br>36<br>~<br>171<br>101<br>82<br>45<br>22 | □ 2<br>@ | Adapting an evidence-based positive youth development intervention to prevent sexual and teen dating violence<br>Eisman, AB; Hicks, M; (; Zimmerman, MA<br>Jan 2021   TRANSLATIONAL BEHAVIORAL MEDICINE * 11(1), pp.74-86<br>Adapting evidence-based interventions (EBIs) guided by implementation science frameworks is a promising way to accelerate the translation of<br>effective violence prevention in schools. School-based interventions offer an opportunity to reduce the risk of multiple forms of violence, including<br>sexual violence (SV) and teen dating violence (TDV). EBIs in schools reach large populations of adolescent Show more<br>We have under your prevention in the publisher | 5<br>Citations<br>41<br>References<br>Related records | Indicios<br>de<br>calidad |
|                   | 1 | Authors                                                                                                    | v                                                   | □ 3<br>Ĉ | Teen Choices, an Unline Stage- <mark>Based</mark> Program for Healthy, Nonviolent Relationships: Development and Feasibility<br>Trial<br>Levesgue, DA: Johnson, JL and Prochaska, JM                                                                                                    | 13<br>Citations                                       |                           |
|                   |   | Miller Elizabeth                                                                                                    | 15                                                  |          | 2017   JOURNAL OF SCHOOL VIOLENCE 🝷 16 (4) , pp.376-385                                                                                                    | 55                                                    | J                         |

# 4.3. Web of Science (WoS): Resultados

Gestión de un resultado individual

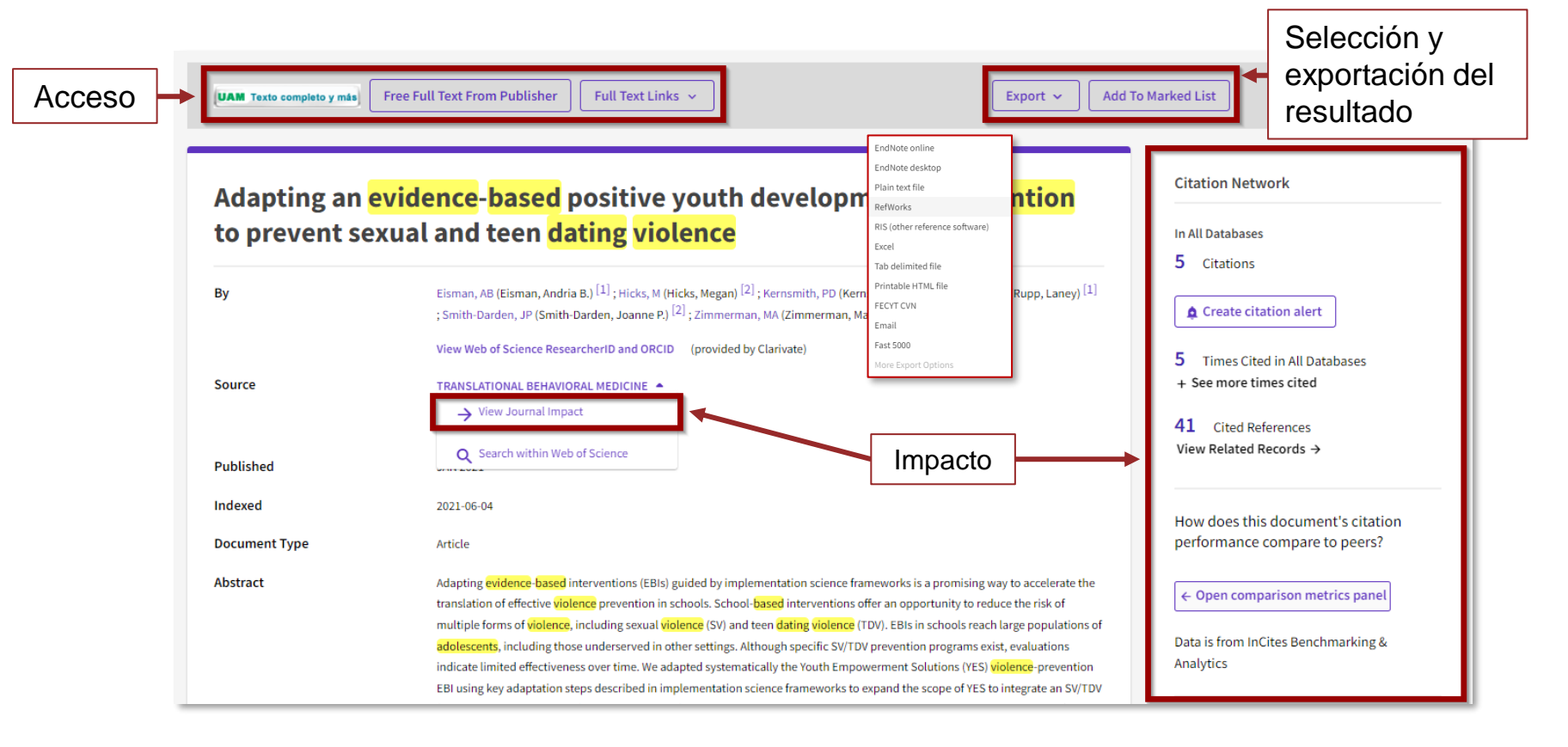

# 4.3. Web of Science (WoS): Resultados

### Gestión de resultados en bloque

Podemos seleccionar uno o varios resultados para añadirlos a nuestra lista de favoritos. Accedemos a ella pinchando en el icono de la estrella.

También podemos exportarlos sin guardarlos en favoritos desde la opción *Exportar*.

| 2/623 Add To Marked List                                                                             | Export 🔨                                                                                                    | Relevance -                                                                                                    | < _1_ of 13 >                        |
|----------------------------------------------------------------------------------------------------|----------------------------------------------------------------------------------------------------|----------------------------------------------------------------------------------------------------|--------------------------------------|
|                                                                                                    | EndNote online                                                                                                    |                                                                                                    |                                      |
| ■ 1 "Above All Things, Be<br>INTRODUCTION                                                            | EndNote desktop<br>Plain text file                                                                                                    | earch on <mark>Violence</mark> in <mark>Adolescence</mark>                                                                                                    | 9<br>Citations                       |
| McDonald, R and Merrick, MT                                                                          | RetWorks<br>RIS (other reference software)<br>Excel                                                                                                    |                                                                                                    | 30<br>References                     |
| Adolescence is a unique develo<br>both of which can adversely aff<br>range of violent experiences du | Tab delimited file<br>Printable HTML file                                                                                                    | d risk for <mark>violence</mark> perpetration and victimization,<br>ent and health across the life course. The possible<br>d relational peer <mark>vio</mark> Show more 🛩 |                                      |
| UAM Texto complete y mini Full Text at Po                                                            | FECYT CVN<br>Email                                                                                                    |                                                                                                    | Related records 🕐                    |
| Prevalence of Dating<br>Sexual Minority Ident<br>Martin-Storey, A<br>Jan 2015   JOURNAL OF YOUT      | Fast 5000<br>More Export Options (i)<br>Try and Gender Of Sectors Fait free<br>TH AND ADOLESCENCE  44 (1), pp.211-22-<br>ence negatively influences concurrent psychoso | Youth: Variation Across Gender,<br>s<br>4<br>rcial functioning, and has been linked with an                                                                               | 126<br>Citations<br>75<br>References |
| increased likelihood of later int<br>the development of interventio                                  | mate partner <mark>violence</mark> . Identifying who is most<br>n practices addressing this problem. The two go                                                         | vulnerable for this negative outcome can inform<br>pals of this study wer Show more ~                                                                                     |                                      |
| UAM Texto completo y más Full Text at Po                                                             | ıblisher •••                                                                                                    |                                                                                                    | Related records                      |

## 4.4. Web of Science (WoS): crear alerta

En Web of Science también podemos crear alertas sobre las estrategias de búsqueda que consideremos, solo se necesita crear una cuenta previamente.

| 292 results from A      | All Databases for:    | Analyze Results Citation Report                                                                                                    | t 🌲 Create Alert  |
|-------------------------|-----------------------|----------------------------------------------------------------------------------------------------|-------------------|
| Q ((TS=(EVIDENCE B      | ASED INTERVENTION)) A | AND TS=(DATING VIOLENCE)) AND TS=(ADOLESC*)                                                                                                    | Search            |
| Add Keywords            | Quick add keywords:   | <pre>&lt; + TEEN DATING VIOLENCE + DATING VIOLENCE PREVENTION + DATING VIOLENCE + DATING MATTERS + ADOLESCENT SEXUAL</pre>                                                                                                    | ACTIVITY + >      |
| Publications            | You may also like     |                                                                                                    | G Copy query link |
| Refine results          | Export Refine         | 2/292 Add To Marked List      Export      Sort by: Relevance                                                                                                    | < _1_of 6 >       |
| Search within topic     | ٩                     |                                                                                                    |                   |
| Quick Filters           |                       | <ul> <li>1 School-based interventions TO Prevent Dating and Relationship Violence and Gender-Based Violence: STOP-DRV-GBV systematic review.</li> </ul>                                                                                                    |                   |
| 🗌 🏆 Highly Cited Papers | 1                     | Melendez-Torres, G. J; Orr, Noreen; (); Berry, Vashti                                                                                                    |                   |
| 📃 盲 Review Article      | 45                    | 2024-feb   Public health research (Southampton, England) 12 (3), pp.1-192                                                                                                    | 0                 |
| Open Access             | 110                   | Background: Schools have a duty of care to prevent violence between students but a significant amount of dating and relationship violence and gender-<br>baced violence occurs in schools. These are important public health issues with important longitudinal consequences for young people.<br>Objectives: To understand functioning and effectiveness of school-based interventions for the prevention of Show more | References        |
| Publication Years       | ~                     | (MAX trans comparing your) Free Full Text from Publisher ***                                                                                                    |                   |
| 2024                    | 12                    |                                                                                                    |                   |

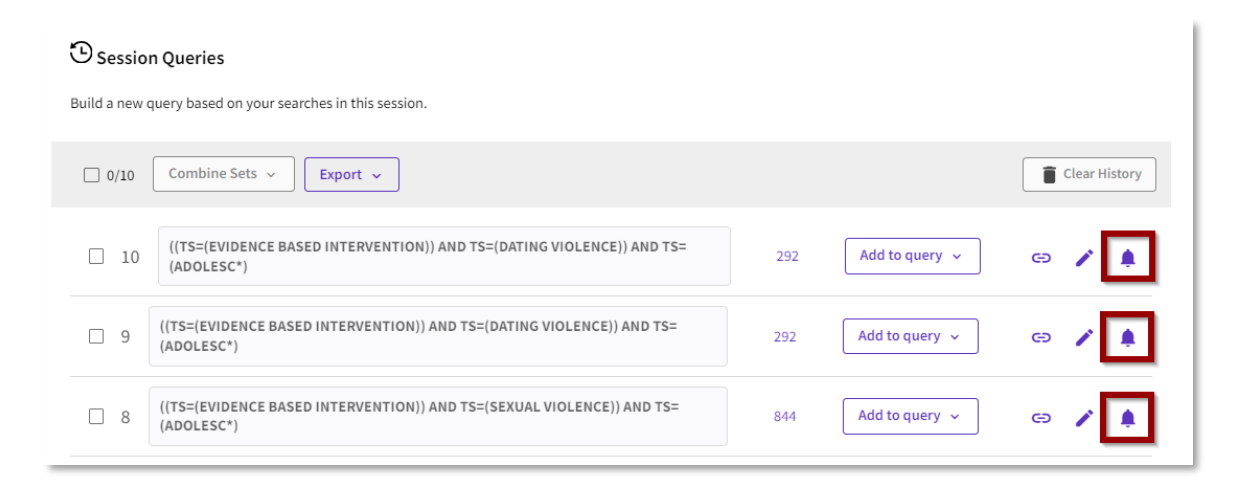

## Lo que vamos a ver...

- 1. Bun!
- 2. Bases de datos Proquest PsycArticles, PsycInfo
- 3. Bases de datos EBSCO Psicodoc
- 4. Repositorios

4.1. Repositorio Institucional Biblos-e Archivo
4.2. Otros repositorios

- 5. Anexos
- 6. Práctica final

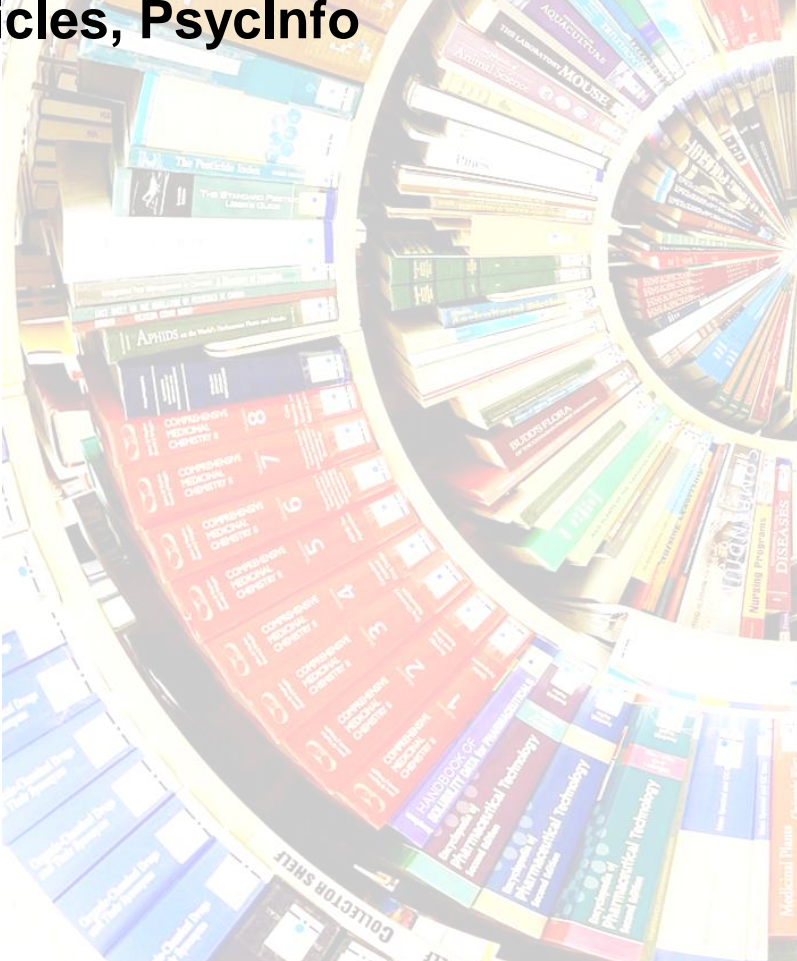

# 4.1. Repositorio institucional Biblos-e Archivo

Archivo digital que recoge la producción científica y académica de la comunidad universitaria. Su propósito es reunir, archivar, preservar, así como promocionar, aumentar la visibilidad y difundir en modo de **acceso abierto** los resultados de investigación de la Universidad.

| Universidad Autónoma<br>de Madrid                     | español - Identificarse<br>Estamos en f 😫 🛗 🎔 🖗 🕲 🙆                                                                                                    |
|-------------------------------------------------------|----------------------------------------------------------------------------------------------------|
|                                                       | UAM_Biblioteca                                                                                                    |
|                                                       | A Biblos-e Archivo                                                                                                    |
| Buscar en Biblos-e Archivo                            | Biblos-e Archivo, el repositorio institucional de la UAM                                                                                                    |
| Búsquedas Q                                           | Biblos-e Archivo es el repositorio institucional de la Universidad Autónoma de Madrid que recoge la producción científica y académica de<br>la comunidad universitaria.                                                                                                    |
| Búsqueda avanzada<br>Listar                           | El propósito de este archivo digital es reunir, archivar, preservar, así como promocionar, aumentar la visibilidad y difundir en modo de<br>acceso abierto los resultados de investigación de la Universidad a la comunidad nacional e internacional. Con todo ello se pretende<br>maximizar el impacto de los investigadores de la UAM y destacar el perfil de investigación de la misma. |
| Todo Biblos-e Archivo                                 | · · · · · · · · · · · · · · · · · · ·                                                                                                    |
| Comunidades y colecciones<br>Por fecha de publicación | Colecciones en Biblos-e Archivo                                                                                                    |
| Autores                                               | En la actualidad, este archivo digital consta de las siguientes colecciones:                                                                                                    |
| Títulos<br>Materias                                   | 1 - Producción científica en acceso abierto de la UAM [15544]                                                                                                    |
| Facultades                                            | 2 - Trabajos de estudiantes (tesis doctorales, TFMs, TFGs, etc.) [19420]                                                                                                    |
| Mi cuenta                                             | 3 - Revistas y Congresos de la UAM [10423]                                                                                                    |
| Identificarse<br>Registro                             | 4 - Colecciones especiales (Fondo Antiguo, Documentación institucional, Material de<br>Aprendizaje) [4961]                                                                                                    |

## https://biblioguias.uam.es/repositorio

# 4.1. Repositorio institucional Biblos-e Archivo

En el repositorio de la UAM hay acceso a <u>TFGs</u>, <u>TFMs</u> y <u>Tesis doctorales</u> de Psicología

LIAN DURING A .....

| _                                            |                                                                                                    |   |
|----------------------------------------------|----------------------------------------------------------------------------------------------------|---|
|                                              | e Archivo                                                                                                    |   |
| Biblos-e                                     | Archivo, el repositorio institucional de la UAM                                                                                                    |   |
| Biblos-e Arch<br>la comunida                 | nivo es el repositorio institucional de la Universidad Autónoma de Madrid que recoge la producción científica y académica de<br>d universitaria.                                                                                                    |   |
| El propósito<br>acceso abier<br>maximizar el | de este archivo digital es reunir, archivar, preservar, así como promocionar, aumentar la visibilidad y difundir en modo de<br>to los resultados de investigación de la Universidad a la comunidad nacional e internacional. Con todo ello se pretende<br>impacto de los investigadores de la UAM y destacar el perfil de investigación de la misma.                                                                                                    |   |
| Coleccio                                     | nes en Biblos-e Archivo                                                                                                    |   |
| En la actuali                                | dad, este archivo digital consta de las siguientes colecciones:                                                                                                    |   |
| 1 - Produce                                  | ción científica en acceso abierto de la UAM [17840]                                                                                                    |   |
| 2 - Trabajo                                  | s de estudiantes (tesis doctorales, TFMs, TFGs, etc.) [19851]                                                                                                    |   |
|                                              |                                                                                                    |   |
| 3 - Revista                                  | s y Congresos de la UAM [10543]                                                                                                    |   |
| 3 - Revista                                  | s y Congresos de la UAM [10543]                                                                                                    |   |
| 3 - Revista:<br>4 - Coleccio<br>Aprendizaio  | s y Congresos de la UAM [10543]<br>ones especiales (Fondo Antiguo, Documentación institucional, Material de<br>a) (4970)                                                                                                    |   |
| 3 - Revista<br>4 - Coleccio<br>Aprendizajo   | s y Congresos de la UAM [10543]<br>ones especiales (Fondo Antiguo, Documentación institucional, Material de<br>e) [4970]<br>Biblioteca Universitaria (196)                                                                                                    | [ |
| 3 - Revista<br>4 - Coleccio<br>Aprendizajo   | s y Congresos de la UAM [10543]<br>ones especiales (Fondo Antiguo, Documentación institucional, Material de<br>e) [4970]<br>Biblioteca Universitaria (196)<br>Departamentos Interfacultativos (541)                                                                                                    | [ |
| 3 - Revista<br>4 - Coleccii<br>Aprendizaj    | s y Congresos de la UAM [10543]<br>ones especiales (Fondo Antiguo, Documentación institucional, Material de<br>e) [4970]<br>Biblioteca Universitaria (196)<br>Departamentos Interfacultativos (541)<br>Escuela Politécnica Superior (3677)                                                                                                    | [ |
| 3 - Revista<br>4 - Colecciu<br>Aprendizajo   | s y Congresos de la UAM [10543]<br>ones especiales (Fondo Antiguo, Documentación institucional, Material de<br>e) [4970]<br>Biblioteca Universitaria (196)<br>Departamentos Interfacultativos (541)<br>Escuela Politécnica Superior (3677)<br>Facultad de Ciencias (13291)                                                                                                    | [ |
| 3 - Revista<br>4 - Coleccii<br>Aprendizaj    | s y Congresos de la UAM [10543]<br>ones especiales (Fondo Antiguo, Documentación institucional, Material de<br>e) [4970]<br>Biblioteca Universitaria (196)<br>Departamentos Interfacultativos (541)<br>Escuela Politécnica Superior (3677)<br>Facultad de Ciencias (13291)<br>Facultad de Ciencias Económicas y Empresariales (1930)                                                                                                    |   |
| 3 - Revista<br>4 - Coleccii<br>Aprendizaj    | s y Congresos de la UAM [10543]<br>ones especiales (Fondo Antiguo, Documentación institucional, Material de<br>e) [4970]<br>Biblioteca Universitaria (196)<br>Departamentos Interfacultativos (541)<br>Escuela Politécnica Superior (3677)<br>Facultad de Ciencias (13291)<br>Facultad de Ciencias Económicas y Empresariales (1930)<br>Facultad de Derecho (1466)                                                                                           |   |
| 3 - Revista<br>4 - Coleccii<br>Aprendizaju   | s y Congresos de la UAM [10543]<br>ones especiales (Fondo Antiguo, Documentación institucional, Material de<br>e) [4970]<br>Biblioteca Universitaria (196)<br>Departamentos Interfacultativos (541)<br>Escuela Politécnica Superior (3677)<br>Facultad de Ciencias (13291)<br>Facultad de Ciencias Económicas y Empresariales (1930)<br>Facultad de Derecho (1466)<br>Facultad de Filosofía y Letras (5650)                                                  |   |
| 3 - Revista<br>4 - Colecci<br>Aprendizaj     | s y Congresos de la UAM [10543]<br>ones especiales (Fondo Antiguo, Documentación institucional, Material de<br>e) [4970]<br>Biblioteca Universitaria (196)<br>Departamentos Interfacultativos (541)<br>Escuela Politécnica Superior (3677)<br>Facultad de Ciencias (13291)<br>Facultad de Ciencias (13291)<br>Facultad de Derecho (1466)<br>Facultad de Formación de Profesorado y Educación (1867)                                                          |   |
| 3 - Revista<br>4 - Colecci<br>Aprendizaj     | s y Congresos de la UAM [10543]<br>ones especiales (Fondo Antiguo, Documentación institucional, Material de<br>e) [4970]<br>Biblioteca Universitaria (196)<br>Departamentos Interfacultativos (541)<br>Escuela Politécnica Superior (3677)<br>Facultad de Ciencias (13291)<br>Facultad de Ciencias Económicas y Empresariales (1930)<br>Facultad de Derecho (1466)<br>Facultad de Formación de Profesorado y Educación (1867)<br>Facultad de Medicina (7574) |   |

Facultad

Facultad de Ciencias (13291)

Facultad de Medicina (7574)

Facultad de Filosofía y Letras (5650)

Escuela Politécnica Superior (3677)

Facultad de Ciencias Económicas y Empresariales (1930)

... Ver más

## 4.1. Repositorio institucional Biblos-e Archivo

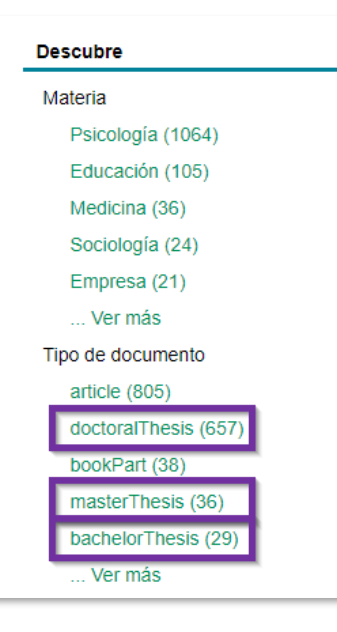

Una vez hemos seleccionado Facultad de Psicología o Facultad de Formación de Profesorado y Educación, a través del filtro *Tipo de documento* podemos acceder a:

- doctoralThesis Tesis doctorales
- masterThesis Trabajos Fin de Máster
- bachelorThesis Trabajos Fin de Grado

Prediciendo desempeño y bienestar en el teletrabajo: en busca de un perfil de personalidad idóneo

Titulo (trad.): Predicting telework performance and wellbeing: seeking an ideal personality profile

Autor (es): Wan Wang, Joseph Li

Director (es): Abad García, Francisco José um

Entidad: UAM. Departamento de Psicología Social y Metodología

Fecha de edición: 2023-06-29

Materias: Teletrabajo; Personalidad; Desempeño laboral; Bienestar laboral; Telework; Personality; Job performance; Job well-being; Psicología

URI: http://hdl.handle.net/10486/708545

Nota: Trabajo Fin de Grado en Psicología. Curso académico 2022-2023 Modalidad D. Diseño y/o desarrollo de un proyecto de investigación

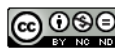

Esta obra está bajo una licencia de Creative Commons Reconocimiento-NoComercial-SinObraDerivada 4.0 Internacional.

#### Lista de ficheros

|                  | Nombre<br>Tamaño<br>Formato | wan_wang_joseph_li_tfg.pdf<br>451.5Kb<br>PDF | ٤ |
|------------------|-----------------------------|----------------------------------------------|---|
| inter<br>Galakin | Descripci<br>ón             | Texto de tfg                                 |   |

## **4.2. Otros repositorios**

## Consorcio Madroño (Comunidad de Madrid):

## INVESTIGAM – Portal de Ciencia Abierta

http://www.consorciomadrono.es/investigam/

## e-cienciaDatos

Repositorio de datos multidisciplinar que alberga los conjuntos de datos científicos de los investigadores de las universidades públicas de la Comunidad de Madrid y la UNED

https://edatos.consorcio madrono.es/

## e-ciencia

Plataforma digital de acceso libre y abierto a la producción científica en la Comunidad de Madrid.

https://eciencia.consorcio madrono.es/eciencia/

## 4.2. Otros repositorios

## Repositorios de preprints de Psicología

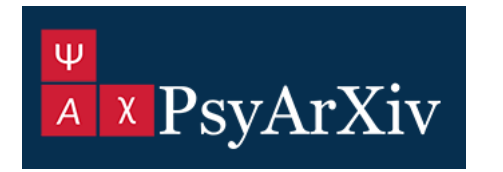

Documentos de trabajo, trabajos inéditos, artículos en revisión (preprints), haciéndolos accesibles a otros investigadores y al público general.

## **Psych**Archives

Artículos, preprints, datos de investigación, tests, objetos multimedia, etc.

## https://psyarxiv.com

https://www.psycharchives.org

## Lo que vamos a ver...

- 1. Bun!
- 2. Bases de datos Proquest PsycArticles, PsycInfo
- 3. Bases de datos EBSCO Psicodoc
- 4. Repositorios
- 5. Anexos
  - Anexo 1: Guías y tutoriales (Biblioguías)
  - Anexo 2: VPN: Acceso remoto a recursos-e
  - Anexo 3: Servicio de Préstamo Interbibliotecario
- 6. Práctica final

# Anexo 1 - Guías y tutoriales (Biblioguías)

## NUESTROS SERVICIOS

Estos son los servicios que encontrarás en tu Biblioteca

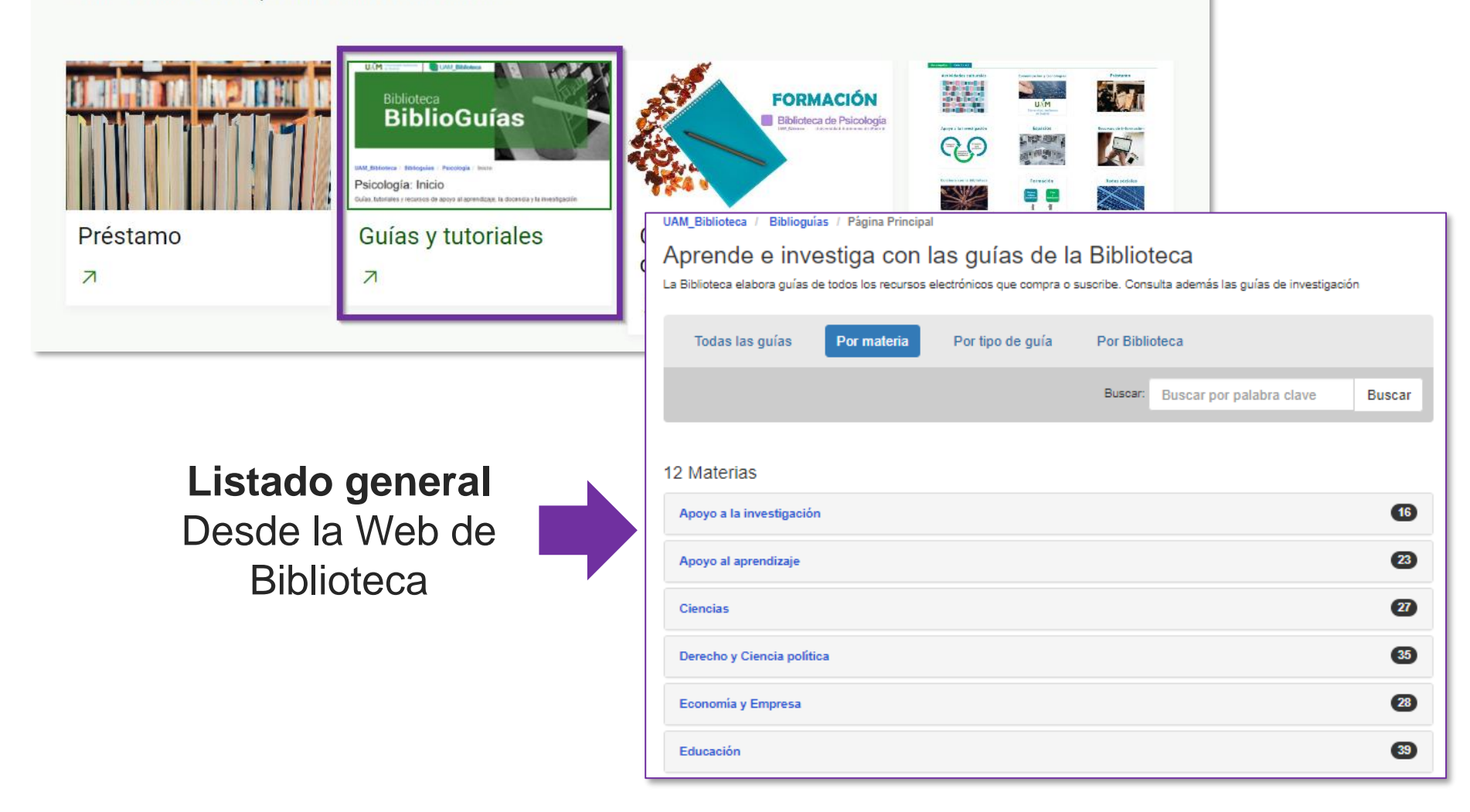

# Anexo 1- Guías y tutoriales (Biblioguías)

Desde la Web de la Biblioteca de Psicología <u>Guías y tutoriales</u> con **Recursos de información, propios y externos,** relacionados con las distintas áreas de la **Psicología + Tutoriales** de ayuda sobre distintas herramientas y recursos

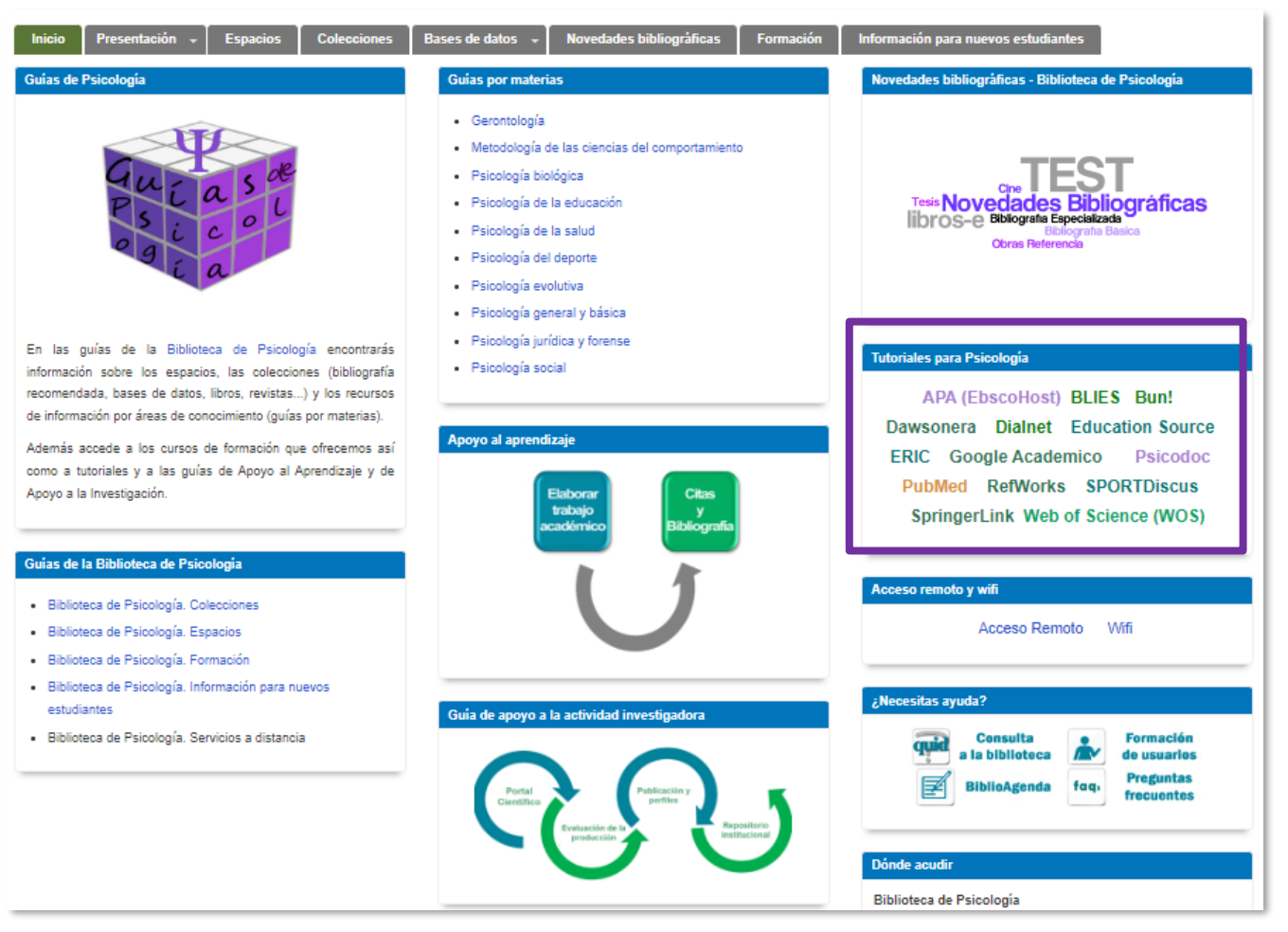

# Anexo 1 - Guías y tutoriales (Biblioguías)

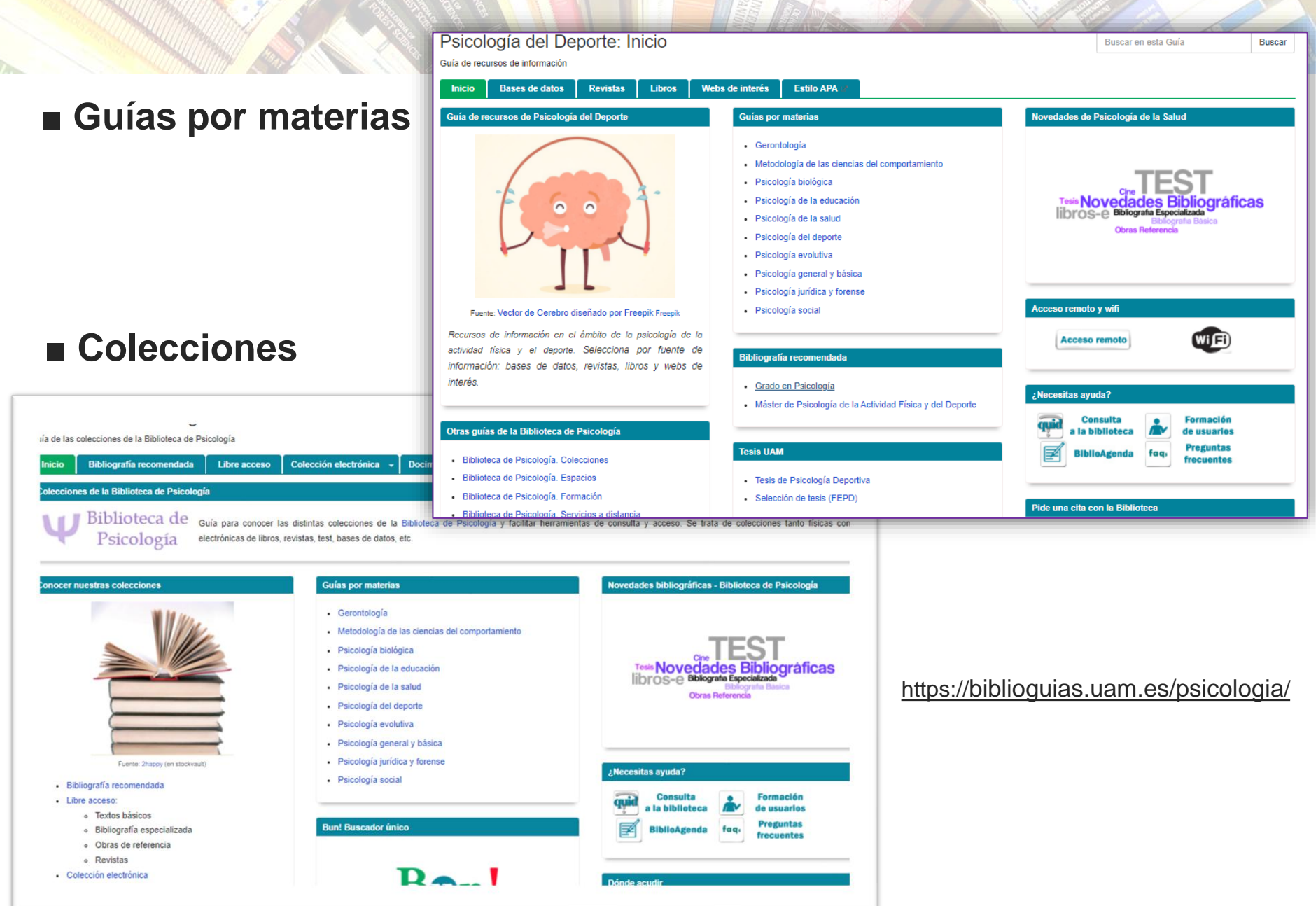

# Anexo 2 – VPN: Acceso remoto a recursos-e

## DESTACAMOS

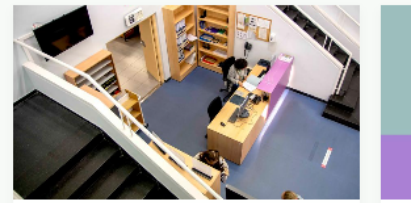

Espacios Biblioteca de Psicología

 $\overline{\phantom{a}}$ 

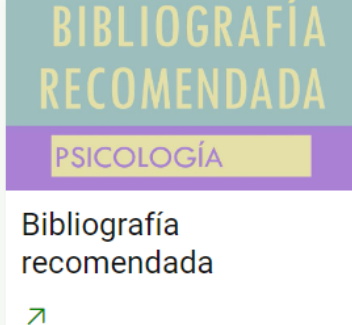

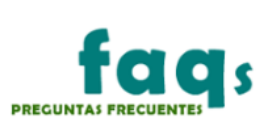

FAQs: Preguntas Frecuentes

7

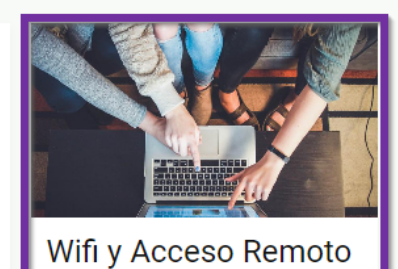

Conéctate a nuestros recursos desde cualquier lugar.

7

## Descarga e Instalación del Software Global Protect (VPN) desde <u>https://vpn.uam.es</u>

# Anexo 2 – VPN: Acceso remoto a recursos-e

## Autenticación MFA (Múltiple Factor de Autenticación) a través de nuestro correo @uam

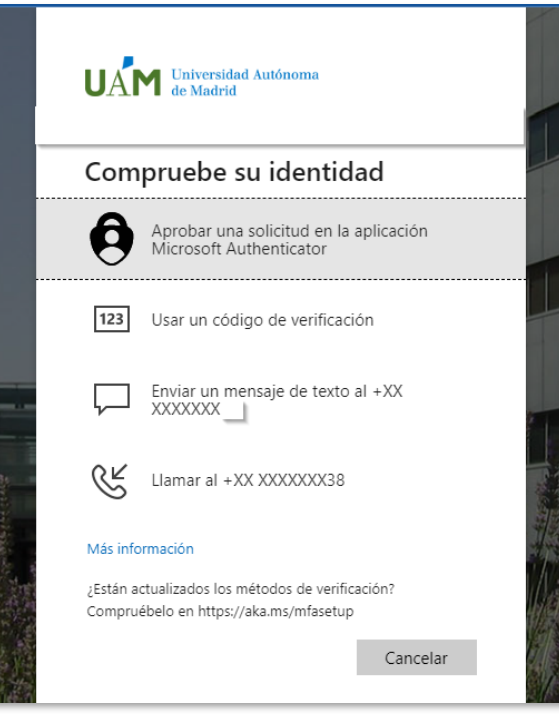

| JAM Universi | idad Autónoma |
|--------------|---------------|
| de Madr      | id            |

### Servicio de acceso remoto VPN UAM

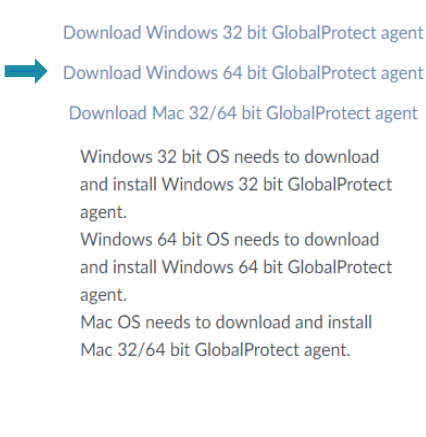

| ,                | GlobalProt         | ect |     | paloa |
|------------------|--------------------|-----|-----|-------|
|                  |                    |     | 200 | NET   |
| GlobalProtect is | s being installed. |     |     |       |
| Please wait      |                    |     |     |       |
|                  |                    |     |     |       |
|                  |                    |     |     |       |
|                  |                    |     |     |       |
|                  |                    |     |     |       |
|                  |                    |     |     |       |
|                  |                    |     |     |       |

Instalación

# Anexo 2 – VPN: Acceso remoto a recursos-e

Conexión

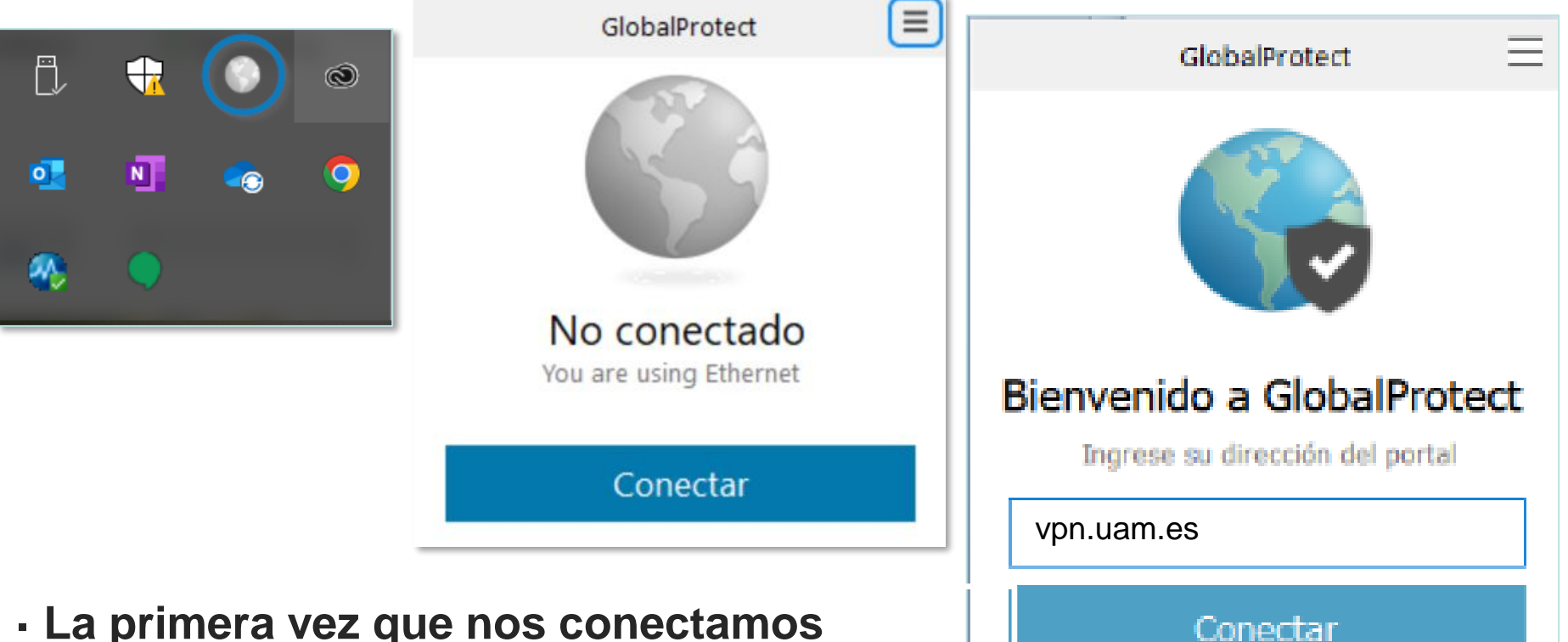

- La primera vez que nos conectamos tenemos que introducir la dirección del portal al que queremos conectar: vpn.uam.es
- Después, nos tendremos que autenticar de nuevo

## Anexo 3 – Servicio de Préstamo Interbibliotecario

• El préstamo interbibliotecario permite obtener documentos (libros en préstamo, artículos de revistas, etc.) que no se encuentran en los fondos de las bibliotecas de la UAM.

• Las peticiones se solicitan a alguna biblioteca nacional o extranjera que dispone de los fondos buscados.

 El préstamo interbibliotecario NO es gratuito para la Biblioteca, todos los centros cobran por el envío de documentos. La Biblioteca asume su coste para el personal docente e investigador, estudiantes de posgrado, estudiantes que realicen el trabajo de fin de grado (TFG), estudiantes de grado con discapacidad y PTGAS. Se permite a estos usuarios un máximo de 100 peticiones gratuitas al año, excepto a los estudiantes que realicen el TFG, estudiantes con diversidad funcional y PAS que dispondrán de 10 peticiones gratuitas al año.

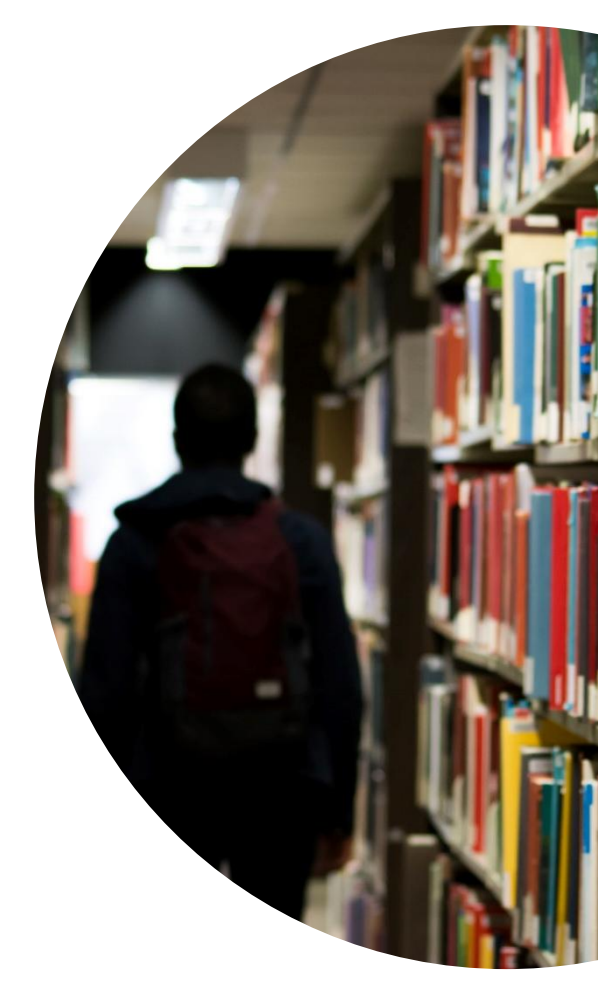

## Anexo 3 – Servicio de Préstamo Interbibliotecario

 Para acceder a este servicio por primera vez hay que <u>darse de</u> <u>alta</u> con el correo de la UAM (obligatorio).

Después, por cada documento solicitado es preciso cumplimentar un <u>formulario de</u> <u>petición de préstamo</u> <u>interbibliotecario</u> (acceso por correo electrónico de la UAM y su password).

| de Madrid                                                                                          | ad Autónoma<br>l                                               | BIBLIOTECA<br>Préstamo Interbibliotecario | )          |
|----------------------------------------------------------------------------------------------------|----------------------------------------------------------------|-------------------------------------------|------------|
| Mis peticiones Descone                                                                             | ectar                                                          | Ayuda 💄                                   |            |
|                                                                                                    | Pedir                                                          | un documento                              |            |
| Los campos con * son o                                                                             | bligatorios                                                    |                                           |            |
| Concepto presupuest                                                                                | ario:                                                          |                                           |            |
|                                                                                                    |                                                                |                                           |            |
|                                                                                                    |                                                                |                                           |            |
|                                                                                                    |                                                                |                                           |            |
| Escribe el DOI o PubMed II                                                                         | <b>ento:</b><br>D para buscar y rellenar automáticam           | iente los datos del documento             |            |
| Escribe el DOI o PubMed II                                                                         | D para buscar y rellenar automáticam<br>buscar                 | ente los datos del documento PubMed ID    | uscar      |
| Datos del docume Escribe el DOI o PubMed II DOI Título del libro o revis                           | ento:<br>D para buscar y rellenar automáticam<br>buscar<br>sta | PubMed ID                                 | uscar      |
| Datos del docume Escribe el DOI o PubMed II DOI Título del libro o revie Autor                     | ento:<br>D para buscar y rellenar automáticam<br>buscar<br>sta | PubMed ID                                 | uscar<br>* |
| Datos del docume Escribe el DOI o PubMed II DOI Titulo del libro o revis Autor                     | ento:<br>D para buscar y rellenar automáticam<br>buscar<br>sta | PubMed ID                                 | uscar<br>* |
| Datos del docume Escribe el DOI o PubMed II DOI Título del libro o revie Autor Artículo o capítulo | ento:<br>D para buscar y rellenar automáticam<br>buscar<br>sta | PubMed ID                                 | *          |
# Lo que vamos a ver...

- 1. Bun!
- 2. Bases de datos Proquest PsycArticles, PsycInfo
- 3. Bases de datos EBSCO Psicodoc
- 4. Repositorios
- 5. Anexos
- 6. Práctica final

# **Práctica final**

Pincha en el cuadro o copia el enlace para rellenar la encuesta

# Práctica del curso "Recursos electrónicos de información en Psicología"

Cuestionario sobre los conocimientos adquiridos en el curso de la Biblioteca UAM

https://forms.office.com/e/sZbNJn0wvv?origin=lprLink

#### Muchas gracias por vuestra atención

Y para cualquier duda o consulta...

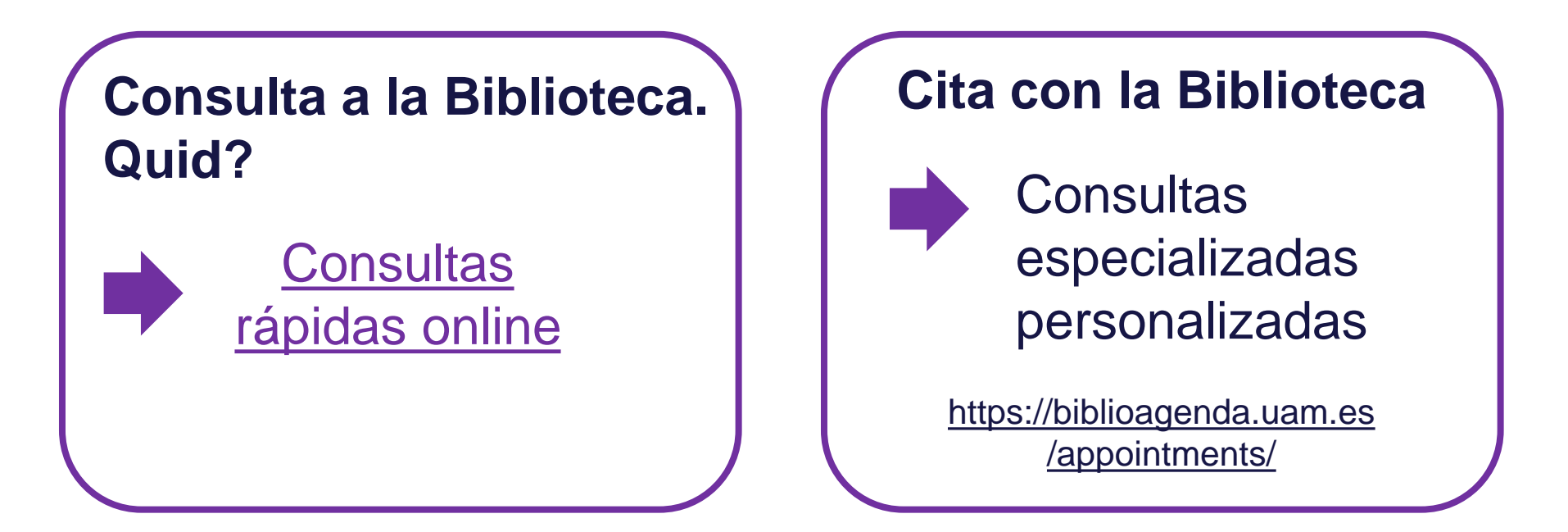

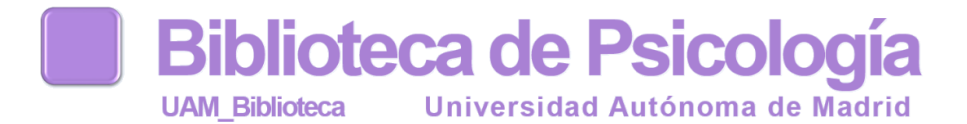

## Ayúdanos a mejorar

Pincha en el cuadro o copia el enlace para rellenar la encuesta

## Encuesta de valoración de cursos de la Biblioteca de Psicología

Conocer tu opinión sobre el curso que acabas de hacer nos ayuda a mejorar

https://forms.office.com/e/ybVSjg3jsr